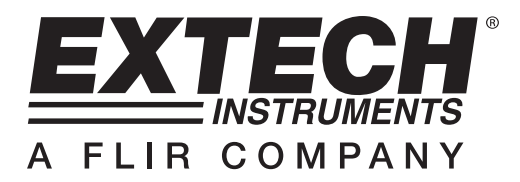

# Esposimetro HD450 con registrazione dati

## **INTRODUZIONE AL SOFTWARE**

Questo programma può raccogliere dati provenienti dall'HD450 quando l'apparecchio è collegato a un PC e anche scaricare dati memorizzati nella memoria dell'apparecchio. I dati possono essere visualizzati graficamente, come testo o programmi simili. Le funzioni principali sono elencate nella finestra principale.

Il numero massimo di punti dati è 10.000

#### Requisiti di sistema:

Sistema operativo Windows 95/98, Windows NT 4.0 (o superiore) e XP Requisiti minimi di hardware:

- PC con Pentium 90MHz o superiore
- 32 MB RAM
- Almeno 5 MB byte disponibili su disco fisso per il software in dotazione
- Risoluzione display almeno 800 x 600 high-color (16 bit)

# UTILIZZO

#### **Cominciare la comunicazione**

- 1. Accendere l'esposimetro HD450 e collegarlo poi alla porta USB del PC utilizzando il cavo USB in dotazione.
- 2. Far partire il software HD450.
- 3. Quando la comunicazione è stabilita il display dell'apparecchio e il display virtuale dell'apparecchio (finestra del software) indicano lo stesso valore.

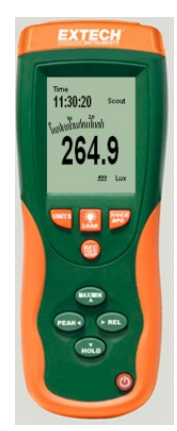

4. Se la comunicazione non viene stabilita l'apparecchio virtuale indica "OFFLINE".

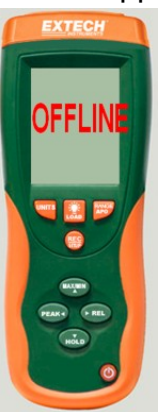

5. Se la comunicazione non funziona, verificare che il cavo USB sia connesso correttamente (sostituire il cavo in caso sia difettoso), chiudere tutte le altre applicazione e poi scegliere altre porte seriali dal menu fino a che la comunicazione non venga stabilita (aspettare alcuni secondi dopo aver selezionato una nuova porta COM).

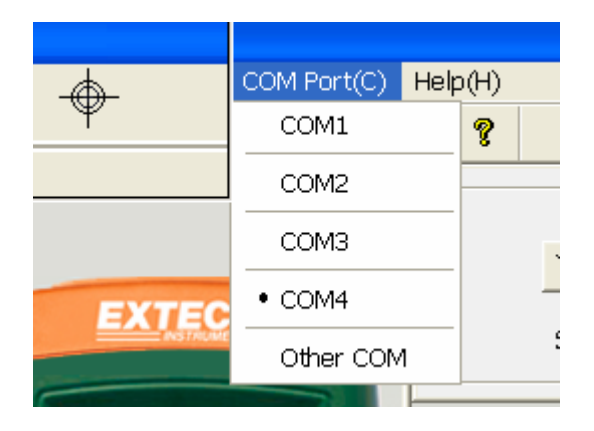

### Menu principale

| HD45            | 0                   |                                |                |        |         |
|-----------------|---------------------|--------------------------------|----------------|--------|---------|
| <u>F</u> ile(F) | <u>R</u> ealTime(R) | COM Port(C)                    | Data Logger(D) | Mem(M) | Help(H) |
|                 |                     | <b>₽</b>   <b>9</b>   <b>?</b> |                |        |         |

Salva – Salvare i dati registrati in tempo reale

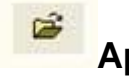

Apri – Aprire un file salvato

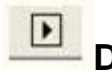

Dati in tempo reale - Avvio – Cominciare a raccogliere dati in tempo reale

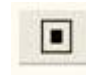

Stop – Terminare la raccolta di dati in tempo reale

**Stampa** – Stampare il grafico in tempo reale

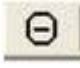

Annullare zoom.

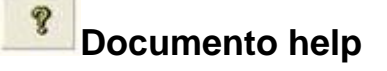

Data Logger(D) Scaricare i dati del registratore dati dall'apparecchio

Mem(M) Scaricare i dati della memoria a 99 punti dall'apparecchio

#### Rappresentazione grafica dei dati

Se la comunicazione è stabilita, cliccare su dell'intervallo di tempo di misurazione.

| Sample Rate Set | up               |     |
|-----------------|------------------|-----|
| Sample Rate     | : Setup<br>ate 1 | Sec |
|                 | ок               | 12  |

2. Inserire un numero (1 o maggiore) nell'edit-box per stabilire l'intervallo di misurazione e poi cliccare su "OK". Comincia la visualizzazione grafica dei dati nella finestra Grafico in tempo reale.

| TECH               | 1       |         |           |          |        | Real- | Time Graph  |          |     |                                                                                                    |
|--------------------|---------|---------|-----------|----------|--------|-------|-------------|----------|-----|----------------------------------------------------------------------------------------------------|
| des TRUMENTS       |         | Y Avis  | voltage s | itage [] | lormal | -     | Sample Rate | 1        | Sec |                                                                                                    |
| EXTECH             | Sta     | it Time | 03/06/0   | 8 15 50  | 30     |       | Data No.    | 65       |     |                                                                                                    |
| 10m<br>(551:53 ton | 400.00  | 1       |           |          |        |       |             |          |     |                                                                                                    |
| - Andrew Tester    | 360.00  |         |           |          |        |       |             |          |     |                                                                                                    |
| 280.7              | 320.00  |         |           |          |        |       |             |          |     | the second second second second second second second second second second second second second second second s |
| AL 14              | 280.00  |         |           |          |        |       |             |          |     |                                                                                                    |
|                    | 240.00  |         |           |          |        |       |             |          |     |                                                                                                    |
|                    | 160.00  |         |           |          |        |       |             |          |     |                                                                                                    |
|                    | 120.00  |         |           |          |        |       |             |          |     |                                                                                                    |
|                    | 80.00   |         |           |          |        |       |             |          |     |                                                                                                    |
|                    | 40.00 - |         |           |          |        |       |             |          |     |                                                                                                    |
|                    | 0.00    | 50.30   | 1         | 5.50.54  |        | 15    | 51.10       | 15.51    | 42  | 15.52.0                                                                                                    |
|                    | 3       |         |           |          | -      |       |             |          |     |                                                                                                    |
|                    | Max     | 281.50  | Lupe      | Time     | 15:50  | 35    |             | 2.02.1   |     |                                                                                                    |
|                    | Min     | 0.00 Lu | x         | Time     | 15:29  | 06.   | - Ag        | 2.00 LUK |     |                                                                                                    |

3. Quando una rappresentazione grafica viene interrotta e un'altra azione viene iniziata appare una richiesta di salvare i dati rappresentati graficamente.

|             |               |                           | <u>84</u>                                 |
|-------------|---------------|---------------------------|-------------------------------------------|
| Do you want | to save the e | xisting graph da          | ta before continuing?                     |
|             | Yes           | No                        |                                           |
|             | Do you want   | Do you want to save the e | Do you want to save the existing graph da |

| Save As                                                     |                                                        |   |   | ? 🗙    |
|-------------------------------------------------------------|--------------------------------------------------------|---|---|--------|
| Save in: Dell<br>CP2101W<br>My Netwo<br>My Comp<br>My Docur | Desktop<br>IN usb driver<br>rk Places<br>uter<br>aents | • | + |        |
| File name:                                                  | 08-06-04 11.46.58                                      |   |   | Save   |
| Save as type:                                               | DataLogger Files (*.AsmDat)                            |   | - | Cancel |

. Appare la finestra di dialogo

## Zoom in:

- 1. Premere il tasto sinistro del mouse e creare un rettangolo attorno all'area che si desidera ingrandire.
- 2. Lasciare il tasto del mouse.
- 3. Utilizzare la barra di scorrimento per far scorrere i dati.

|            |                                    | 1 1                                                                   |                  |                  |                   |
|------------|------------------------------------|-----------------------------------------------------------------------|------------------|------------------|-------------------|
|            |                                    |                                                                       | <br>             |                  |                   |
|            |                                    |                                                                       | ,<br>,<br>,<br>, |                  |                   |
|            |                                    |                                                                       |                  |                  |                   |
|            |                                    |                                                                       |                  |                  |                   |
|            |                                    |                                                                       | Л                |                  |                   |
|            | i                                  |                                                                       |                  |                  |                   |
|            |                                    |                                                                       |                  |                  |                   |
|            |                                    |                                                                       |                  |                  |                   |
| Zoom out   | Tornare alla                       | visualizzazione comp                                                  | leta cliccand    | ο su Θ.          |                   |
| Offset e g | <b>Juadagno</b><br>e il campo fond | <b>asse Y:</b> Cliccare<br>do scala (guadagno).                       | su Y Axis S      | etup per modific | are l'offset asse |
|            |                                    | Y OFFSET And Y GAINS<br>Y OFFSET And Y GAINS<br>Y OFFSET(DIV) Y GAINS | 5 Setup<br>s/DI∨ |                  |                   |

**Cursore:** Il cursore verticale appare al posto del puntatore mouse sui grafici. Il valore e l'orario del punto sul grafico vengono visualizzati in basso al grafico in tempo reale e in alto sul grafico dei dati richiamati.

•

-

ΟK

#### Salvare un file dati:

1. Cliccare sull'icona per aprire la finestra di dialogo per salvare il file.

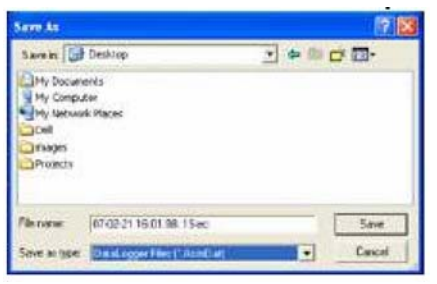

 Nominare il file e salvarlo con l'estensione di default. Il file verrà salvato con l'estensione ".AsmDat" per poter essere riaperto con il programma HD400 e anche come file ".TXT" (salvato automaticamente sul desktop) per essere aperto con altri programmi di elaborazione testo oppure fogli elettronici.

#### Aprire un file dati salvato

1. Cliccare sull'icona per aprire la finestra "Grafico" e cliccare poi su "Download" per aprire un file salvato.

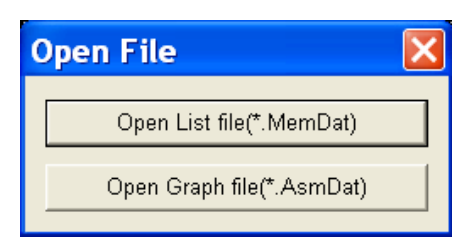

2. Cliccare su "Aprire file grafico" per aprire un file \*.AsmDat sottoforma di grafico.

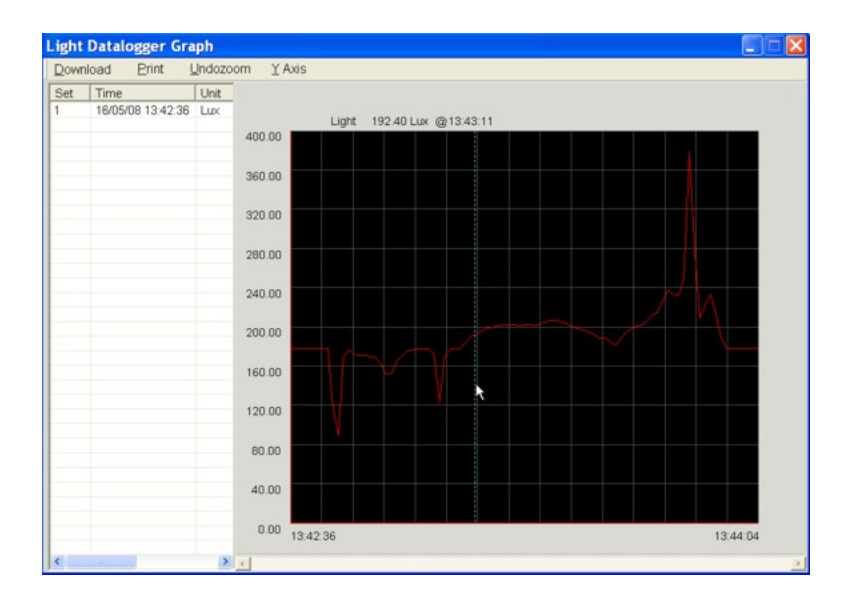

3. Il grafico aperto supporta: aprire file, stampare, zoom, impostare asse Y e selezione punto dati cursore.

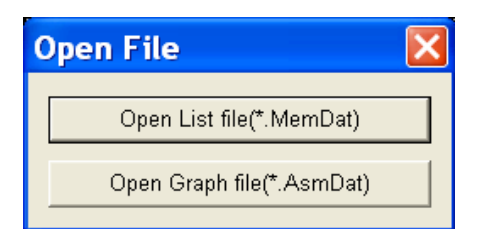

1. Cliccare su "Aprire elenco file" per aprire l'elenco dei dati luce. Cliccare sull'icona per aprire la finestra "Apri" e selezionare poi un file \*.MemDat. Il file selezionato verrà aperto in formato testo.

| DATA       UNIT       STATUS       TIME         Open       Images       Images       Im                                                                                                    | DATA       UNIT       STATUS       TIME         Open       Images       Images       Images       Images         07-08-22       0.07.10.MemDat       Images       Images       Images         Product Database       Dell       Images       Images       Images         Product Database       Dell       Images       Images       Images         Y-Technical       My Network Places       Images       Images       Images         V-Technical       Images       Images       Images       Images         Files of type:       Memery Files ("MemDat)       Images       Images       Images         Data       List       Images       Images       Images       Images       Images         Status       Images       Images       Images       Images       Images       Images       Images         V-Technical       Images       Images       Images       Images       Images       Images       Images       Images         Status       Images       Images       Images       Images       Images       Images       Images       Images       Images       Images       Images       Images       Images       Images <thimages< th=""> <thimages< th=""><th>DATA       UNIT       STATUS       TIME         Open       Images       Images       Images       Images         07-08-22 00.07.10.MemDat       Images       Images       Images       Images       Images         Product Database       Images       Images       Images       Images       Images       Images       Images         Product Database       Images       Images</th><th>DATA       UNIT       STATUS       TIME         Open       Images       Images       Images       Images         07-08-22 00.07.10.MemDat       Images       Images       Images       Images         07-08-22 00.07.10.MemDat       Images       Images       Images       Images         Product Database       Images       Images       Images       Images         Y-Technical       My Network Places       Images       Images       Images         Y-Technical       My Computer       Images       Images       Images         File name:       Images       Images       Images       Images         Files of type:       Memery Files ("MemDat)       Images       Images         Images       Images       Images       Images         Images       Images       Images       Images         Images       Images       Images       Images         Images       Images       Images       Images         Images       Images       Images       Images         Images       Images       Images       Images         Images       Images       Images       Images         Images       Images       Images</th><th>DATA       UNIT       STATUS       TIME         Open       Images       Images       Images       Images         07-08-22 00.07.10.MemDat       Images       Images       Images       Images       Images         Product Database       Images       Images       Images       Images       Images       Images       Images         Product Database       Images       Images</th></thimages<></thimages<> | DATA       UNIT       STATUS       TIME         Open       Images       Images       Images       Images         07-08-22 00.07.10.MemDat       Images       Images       Images       Images       Images         Product Database       Images       Images       Images       Images       Images       Images       Images         Product Database       Images       Images                                                                                                    | DATA       UNIT       STATUS       TIME         Open       Images       Images       Images       Images         07-08-22 00.07.10.MemDat       Images       Images       Images       Images         07-08-22 00.07.10.MemDat       Images       Images       Images       Images         Product Database       Images       Images       Images       Images         Y-Technical       My Network Places       Images       Images       Images         Y-Technical       My Computer       Images       Images       Images         File name:       Images       Images       Images       Images         Files of type:       Memery Files ("MemDat)       Images       Images         Images       Images       Images       Images         Images       Images       Images       Images         Images       Images       Images       Images         Images       Images       Images       Images         Images       Images       Images       Images         Images       Images       Images       Images         Images       Images       Images       Images         Images       Images       Images                                                                                                    | DATA       UNIT       STATUS       TIME         Open       Images       Images       Images       Images         07-08-22 00.07.10.MemDat       Images       Images       Images       Images       Images         Product Database       Images       Images       Images       Images       Images       Images       Images         Product Database       Images       Images                                                                                                    |
|----------------------------------------------------------------------------------------------------|----------------------------------------------------------------------------------------------------|----------------------------------------------------------------------------------------------------|----------------------------------------------------------------------------------------------------|----------------------------------------------------------------------------------------------------|
| Open       ? X         Look in: Pesktop       My Documents         @ O7-08-22 00.07.10.MemDat       images         @ Product Database       Dell         @ Completed Manuals       CP2101WIN usb driver         @ Completed Manuals       CP2101WIN usb driver         @ New Products List       My Network Places         @ Y-Technical       My Computer         File name:       Open         Files of type:       Memery Files ("MemDat)         Cancel       Cancel         Data List       Cancel         Open       13/09/07 13:37:3         97:20       Lux       General       13/09/07 12:20:2         92:40       Lux       General       13/09/07 12:20:2         92:40       Lux       General       12/09/07 20:01:2         91:10       Lux       General       12/09/07 20:01:2         90:50       Lux       General       12/09/07 20:01:2         90:50       Lux       General       12/09/07 20:01:2         90:50       Lux       General       12/09/07 20:01:2                                                                                                    | Open       ? * * * * * * * * * * * * * * * * * * *                                                                                                    | Open       ? X         Look in:       @ Desktop       # @ * @ *         @ test.10.MemDat       @ My Documents       @ My         @ 07-08-22 00.07.10.MemDat       @ mages       @ Dell         @ Completed Manuals       @ CP2101WIN usb driver       @ My Every Places         @ Y-Technical       @ My Computer       #         File name:                                                                                                    | Open       ? * * * * * * * * * * * * * * * * * * *                                                                                                    | Open       ? X         Look in: @ Desktop <ul> <li></li></ul>                                                                                                    |
| Open       Images         Images       Images         Images       Images         I                                                                                                    | Open       Image: Complete the second second s                                                                                                    | Open       Image: Sector Sector                                                                                                    | Open       Images         Images       Images         Images       Images         I                                                                                                    | Open       Image: Control in the second second                                         |
| Open       Images         Index in the set of the set of the set o                                                                                                    | Open       Image: Complete the second second s                                                                                                    | Open       Images         Interview       Images         Interview       Images                                                                                                    | Open       Images         Images       Images         Images       Images         I                                                                                                    | Open       Image: Control of the control of the control                                          |
| Open       Images         Look in:       Desktop       Images         Images       Dell       Images         Product Database       Dell       Images         Completed Manuals       CP2101WIN usb driver         New Products List       My Network Places         Y-Technical       My Computer         File name:       Images         File name:       Images         File name:       Images         Images       Cancel         Images       Images         Images       Images                                                                                                    | Open       Images         Look in:       Desktop       Images         Images       Dell       Images         O7-08-22 00.07.10.MemDat       Images       Dell         O7-08-22 00.07.10.MemDat       Images       Images         Images       Dell       Images         Ornpleted Manuals       CC2101WIN usb driver         New Products List       My Computer         Images       Images         Images       Images         Images                                                                                                    | Open       Image: Second Second                                                                                                    | Open       Image: Second Second                                         | Open       Image: Control of the control of the control                                          |
| Upen       Images         Look in:       Images         Images       Images         Images       Images <td< td=""><td>Open       Images         Product Database       Dell         Or-08-22 00.07.10.MemDat       Images         Product Database       Dell         Or-08-22 00.07.10.MemDat       Images         Product Database       Dell         Or-08-22 00.07.10.MemDat       Images         Product Database       Dell         New Products List       My Network Places         Y-Technical       My Computer         File name:       Dpen         Files of type:       Memery Files ("MemDat)       Cancel         Data List       Images         Data       UNIT       STATUS       TIME         Data       UNIT       STATUS       TIME         Data       UNIT       STATUS       TIME         Data       UNIT       STATUS       TIME         Data       UNIT       STATUS       TIME         Data       UNIT       STATUS       TIME         Data       UNIT       STATUS       TIME         Data       UNIT       STATUS       TIME         Data       UNIT       STATUS       TIME         Data       UNIT       STATUS       TIME         Data       <th< td=""><td>Open       Images         Product Database       Dell         Completed Manuals       OPen         We Product S List       My Network Places         Y-Technical       My Computer         File name:       Open         Files of type:       Memery Files ("MemDat)         Images       Open         Y-Technical       My Computer         Images       Open         File name:       Open         Files of type:       Memery Files ("MemDat)         Images       Open         Files of type:       Memery Files ("MemDat)         Images       Images         Images       Images         <t< td=""><td>Open       Images         Product Database       Dell         Completed Manuals       OPen         We Product S List       My Network Places         Y-Technical       My Computer         File name:       Open         File name:       Open         File name:       Open         File name:       Open         File name:       Open         File name:       Open         File name:       Open         File name:       Open         File name:       Open         File of type:       Memery Files ("MemDat)         Cancel       Images         Images       Images         Images       Images</td><td>Open       Images         Product Database       Dell         Completed Manuals       CP2101WIN usb driver         New Products List       My Network Places         Y-Technical       My Computer         File name:       Open         File sof type:       Memery Files ("MemDat)         Images       Completed Manuals         Y-Technical       My Computer         Images       Open         File name:       Open         File sof type:       Memery Files ("MemDat)         Images       Cancel         Images       Cancel</td></t<></td></th<></td></td<>                                                                                                    | Open       Images         Product Database       Dell         Or-08-22 00.07.10.MemDat       Images         Product Database       Dell         Or-08-22 00.07.10.MemDat       Images         Product Database       Dell         Or-08-22 00.07.10.MemDat       Images         Product Database       Dell         New Products List       My Network Places         Y-Technical       My Computer         File name:       Dpen         Files of type:       Memery Files ("MemDat)       Cancel         Data List       Images         Data       UNIT       STATUS       TIME         Data       UNIT       STATUS       TIME         Data       UNIT       STATUS       TIME         Data       UNIT       STATUS       TIME         Data       UNIT       STATUS       TIME         Data       UNIT       STATUS       TIME         Data       UNIT       STATUS       TIME         Data       UNIT       STATUS       TIME         Data       UNIT       STATUS       TIME         Data       UNIT       STATUS       TIME         Data <th< td=""><td>Open       Images         Product Database       Dell         Completed Manuals       OPen         We Product S List       My Network Places         Y-Technical       My Computer         File name:       Open         Files of type:       Memery Files ("MemDat)         Images       Open         Y-Technical       My Computer         Images       Open         File name:       Open         Files of type:       Memery Files ("MemDat)         Images       Open         Files of type:       Memery Files ("MemDat)         Images       Images         Images       Images         <t< td=""><td>Open       Images         Product Database       Dell         Completed Manuals       OPen         We Product S List       My Network Places         Y-Technical       My Computer         File name:       Open         File name:       Open         File name:       Open         File name:       Open         File name:       Open         File name:       Open         File name:       Open         File name:       Open         File name:       Open         File of type:       Memery Files ("MemDat)         Cancel       Images         Images       Images         Images       Images</td><td>Open       Images         Product Database       Dell         Completed Manuals       CP2101WIN usb driver         New Products List       My Network Places         Y-Technical       My Computer         File name:       Open         File sof type:       Memery Files ("MemDat)         Images       Completed Manuals         Y-Technical       My Computer         Images       Open         File name:       Open         File sof type:       Memery Files ("MemDat)         Images       Cancel         Images       Cancel</td></t<></td></th<>                                                                                                    | Open       Images         Product Database       Dell         Completed Manuals       OPen         We Product S List       My Network Places         Y-Technical       My Computer         File name:       Open         Files of type:       Memery Files ("MemDat)         Images       Open         Y-Technical       My Computer         Images       Open         File name:       Open         Files of type:       Memery Files ("MemDat)         Images       Open         Files of type:       Memery Files ("MemDat)         Images       Images         Images       Images <t< td=""><td>Open       Images         Product Database       Dell         Completed Manuals       OPen         We Product S List       My Network Places         Y-Technical       My Computer         File name:       Open         File name:       Open         File name:       Open         File name:       Open         File name:       Open         File name:       Open         File name:       Open         File name:       Open         File name:       Open         File of type:       Memery Files ("MemDat)         Cancel       Images         Images       Images         Images       Images</td><td>Open       Images         Product Database       Dell         Completed Manuals       CP2101WIN usb driver         New Products List       My Network Places         Y-Technical       My Computer         File name:       Open         File sof type:       Memery Files ("MemDat)         Images       Completed Manuals         Y-Technical       My Computer         Images       Open         File name:       Open         File sof type:       Memery Files ("MemDat)         Images       Cancel         Images       Cancel</td></t<> | Open       Images         Product Database       Dell         Completed Manuals       OPen         We Product S List       My Network Places         Y-Technical       My Computer         File name:       Open         File name:       Open         File name:       Open         File name:       Open         File name:       Open         File name:       Open         File name:       Open         File name:       Open         File name:       Open         File of type:       Memery Files ("MemDat)         Cancel       Images         Images       Images         Images       Images                                                                                                    | Open       Images         Product Database       Dell         Completed Manuals       CP2101WIN usb driver         New Products List       My Network Places         Y-Technical       My Computer         File name:       Open         File sof type:       Memery Files ("MemDat)         Images       Completed Manuals         Y-Technical       My Computer         Images       Open         File name:       Open         File sof type:       Memery Files ("MemDat)         Images       Cancel         Images       Cancel                                                                                                    |
| Look in: Desktop                                                                                                    | Look in:       Desktop       Images         Intervention       Images       Images         Intervention       Images       Images         Intervention       Images       Images         Intervention       Images       Images         Intervention       Images       Images         Images       Images       Images         Images       Image                                                                                                    | Look in:       Desktop       Images         Itest.10.MemDat       Images         ID7-08-22 00.07.10.MemDat       Images         ID7-08-22 00.07.10.MemDat       Images         ID00-08-22 00.07.10.MemDat       Images         ID00-08-22 00.07.10.MemDat       Images         ID00-08-22 00.07.10.MemDat       Images         ID00-08-22 00.07.10.MemDat       Images         ID00-08-22 00.07.10.MemDat       Images         ID00-08-22 00.07.10.MemDat       Images         ID00-08-22 00.07.10.MemDat       Images         ID00-08-22 00.07.10.MemDat       Images         Images       Images         Images       <                                                                                                    | Look in:       Pesktop <ul> <li>Pesktop</li> <li>Pesktop</li></ul>                                                                                                    | Look in:       Desktop       Images         Itest. 10.MemDat       Images         Product Database       Dell         Completed Manuals       CP2101WIN usb driver         New Products List       My Network Places         Y-Technical       My Computer         File name:       Open         File name:       Open         File sof type:       Memery Files ("MemDat)       Cancel         Data       List       Cancel         Data       Lix       General       13/09/07 13:37         9720       Lux       General       13/09/07 12:20         9580       Lux       General       13/09/07 12:20         9580       Lux       General       12/09/07 20:01         8110       Lux       General       12/09/07 20:01         8130       Lux       General       12/09/07 20:01         8130       Lux       General       12/09/07 20:01         8130       Lux       General       12/09/07 20:01         8130       Lux       General       12/09/07 20:01         8130       Lux       General       12/09/07 20:01                                                                                                    |
| t Data List                                                                                                    | Data List       Images         Data List       My Computer         Images       Dell         Completed Manuals       CP2011WIN usb driver         New Products List       My Network Places         Y-Technical       My Computer         File name:       Dpen         Files of type:       Memery Files ("MemDat)         Cancel       Images         Data List       My Notwork Places         Images       Cancel         File name:       Dpen         Files of type:       Memery Files ("MemDat)         Images       Cancel         Images       Cancel                                                                                                    | Data List       UNIT       STATUS       TIME         23.10       Lux       General       13/09/07 12:20         95.80       Lux       General       13/09/07 12:20         95.80       Lux       General       13/09/07 12:20         95.80       Lux       General       13/09/07 12:20         95.80       Lux       General       13/09/07 12:20         95.80       Lux       General       13/09/07 12:20         95.80       Lux       General       13/09/07 12:20         95.80       Lux       General       13/09/07 12:20         95.80       Lux       General       13/09/07 12:20         95.80       Lux       General       13/09/07 12:20         95.80       Lux       General       13/09/07 12:20         95.80       Lux       General       13/09/07 12:20         95.80       Lux       General       12/09/07 20:01         80.60       Lux       General       12/09/07 20:01         80.80       Lux       General       12/09/07 20:01         80.80       Lux       General       12/09/07 20:01         80.80       Lux       General       12/09/07 20:01         80.80                                                                                                    | Data       List         Data       UNIT         STATUS       Status         Open       Cancel         Data       UNIT         Status       General         13/09/07 12:20         Sego       Lux         General       13/09/07 12:20         Sego       Lux         General       13/09/07 12:20         Sego       Lux         General       12/09/07 20:01         Status       General       12/09/07 20:01         Sego       Cancel       12/09/07 20:01         Sego       Cancel       12/09/07 20:01         Sego       Cancel       12/09/07 20:01         Sego       Cancel       12/09/07 20:01         Sego       Cancel       12/09/07 20:01         Sego       Cancel       12/09/07 20:01         Sego       Cancel       12/09/07 20:01         Sego       Cancel       12/09/07 20:01         Sego       Cancel       12/09/07 20:01         Sego       Cancel       12/09/07 20:01         Sego       Cancel       12/09/07 20:01         Sego       Cancel       12/09/07 20:01         Sego       Cance                                                                                                    | Data       List       UNIT       STATUS       TIME         23.10       Lux       General       13/09/07 13.27       97.20       13/09/07 12.20         95.80       Lux       General       13/09/07 12.20       13/09/07 12.20       13/09/07 12.20         95.80       Lux       General       12/09/07 20.01       13/09/07 12.20       13/09/07 12.20         95.80       Lux       General       12/09/07 20.01       13/09/07 12.20       13/09/07 12.20         95.80       Lux       General       12/09/07 20.01       13/09/07 12.20       12/09/07 20.01         81.30       Lux       General       12/09/07 20.01       13/09/07 12.20       12/09/07 20.01         81.30       Lux       General       12/09/07 20.01       13/09/07 12.20       12/09/07 20.01         81.30       Lux       General       12/09/07 20.01       13/09/07 12.20       12/09/07 20.01         81.30       Lux       General       12/09/07 20.01       13/09/07 12.20       12/09/07 20.01         80.60       Lux       General       12/09/07 20.01       12/09/07 20.01       12/09/07 20.01         81.30       Lux       General       12/09/07 20.01       12/09/07 20.01       12/09/07 20.01       12/09/07 20.01                                                                                                    |
| t Data List                                                                                                    | Data List<br>DATA UNIT STATUS TIME<br>23.10 Lux General 13/09/07 12.20<br>95.80 Lux General 12/09/07 20.01<br>81.30 Lux General 12/09/07 20.01<br>81.30 Lux General 12/09/07 20.01                                                                                                    | Dr-08-22 00.07.10.MemDat       images         Completed Manuals       CP2101WIN usb driver         New Products List       My Network Places         Y-Technical       My Computer         Images       Y-Technical         Images       Open         File name:       Open         File name:       Open         File of type:       Memery Files ("MemDat)         Images       Cancel         Images       Cancel         Images       Images         Images       Images         Images <t< td=""><td>Data List         Data List         Open         File name:         Open         File name:         Open         File of type:         Memery Files (".MemDat)         Cancel</td><td>Dr-08-22 00.07.10.MemDat       images         Product Database       CP2101WIN usb driver         Shew Products List       My Network Places         Y-Technical       My Computer         File name:       Open         File sof type:       Memery Files (".MemDat)         Cancel       Cancel         Data       List         Data       List         Data       List         Memery Files (".MemDat)       Cancel</td></t<>                                                                                                    | Data List         Data List         Open         File name:         Open         File name:         Open         File of type:         Memery Files (".MemDat)         Cancel                                                                                                    | Dr-08-22 00.07.10.MemDat       images         Product Database       CP2101WIN usb driver         Shew Products List       My Network Places         Y-Technical       My Computer         File name:       Open         File sof type:       Memery Files (".MemDat)         Cancel       Cancel         Data       List         Data       List         Data       List         Memery Files (".MemDat)       Cancel                                                                                                    |
| Completed Manuals     CP2101WIN usb driver     My Network Places     Y-Technical     My Computer      File name:         Dpen     Files of type: Memery Files ("MemDat)     Cancel      Data List     DATA UNIT STATUS TIME     23.10     Lux General 13/09/07 13:37:33     97.20     Lux General 13/09/07 12:20:2     92.40     Lux General 13/09/07 12:20:2     92.40     Lux General 12/09/07 20:01:2     91.50                                                                                                    | Completed Manuals<br>Completed Manuals<br>CP2101WIN usb driver<br>New Products List<br>My Network Places<br>Y-Technical<br>My Computer<br>File name:<br>Den<br>Files of type: Memery Files ("MemDat)<br>Cancel<br>Data List<br>Data Unit<br>Data Unit<br>Status<br>Data Unit<br>Status<br>Data Unit<br>Status<br>Cancel<br>Data Unit<br>Status<br>Status                                                                                                    | Completed Manuals       CP2101WIN usb driver         New Products List       My Network Places         Y-Technical       My Computer         Image: State State Stat                                                                                                    | Data List       UNIT       STATUS       TIME         23:10       Lux       General       13/09/07 12:20         95:60       Lux       General       12/09/07 20:01         95:60       Lux       General       12/09/07 20:01         96:60       Lux       General       12/09/07 20:01         96:60       Lux       General       12/09/07 20:01         96:60       Lux       General       12/09/07 20:01         96:60       Lux       General       12/09/07 20:01         96:60       Lux       General       12/09/07 20:01         96:60       Lux       General       12/09/07 20:01         97:60       Lux       General       12/09/07 20:01         97:60       Lux       General       12/09/07 20:01         97:60       Lux       General       12/09/07 20:01         97:60       Lux       General       12/09/07 20:01         97:80       Lux       General       12/09/07 20:01         97:80       Lux       General       12/09/07 20:01         97:80       Lux       General       12/09/07 20:01         97:30       Lux       General       12/09/07 20:01         97:30                                                                                                    | Data List       Open         File name:       Open         File sof type:       Memery Files (".MemDat)         Cancel       Cancel                                                                                                    |
| My Network Places     Y-Technical     My Computer      My Computer      Im     Im                                                                                                    | New Products List       My Network Places         Y-Technical       My Computer         File name:       Open         Files of type:       Memery Files ("MemDat)       Cancel         Data       List       Cancel         Data       List       Cancel         Data       Cancel       Cancel <td>Data List       My Network Places         Y-Technical       My Computer         File name:       Open         Files of type:       Memery Files (".MemDat)       Cancel         Data List       Memery Files (".MemDat)       Cancel         Data List       Memery Files (".MemDat)       Cancel         Data List       Memery Files (".MemDat)       Cancel         Data List       Memery Files (".MemDat)       Time         Data List       Memery Files (".MemDat)       Memery Files (".MemDat)         Memery Files (".MemDat)       Memery Files (".MemDat)       Memery Files (".MemDat)         Memery Files (".MemDat)       Memery Files (".MemDat)       Memery Files (".MemDat)         Memery Files (".MemDat)       Memery Files (".MemDat)       Memery Files (".MemDat)         Memery Files (".MemDat)       Memery Files (".MemDat)       Memery Files (".MemDat)         Memery Files (".MemDat)       Memery Files (".MemDat)       Memory Files (".MemDat)         Memery Files (".MemDat)       Memory Files (".MemDat)       Memory Files (".MemDat)         Memory Files (".MemDat)       Memory Files (".MemDat)       Memory Files (".MemDat)         Memory Files (".MemDat)       Memory Files (".MemDat)       Memory Files (".MemDat)         Memory Files (".MemDat)       Memory Files (".MemDat)</td> <td>Data List       My Network Places         File name:       Open         Files of type:       Memery Files ("MemDat)       Cancel         Data List       Momentary Files ("MemDat)       Cancel         Data List       Memery Files ("MemDat)       Cancel         Data List       Memery Files ("MemDat)       Cancel         Data List       Memery Files ("MemDat)       Cancel         Data List       Memery Files ("MemDat)       Cancel         Memory Files ("MemDat)       Cancel       Memory Files ("MemDat)         Memory Files ("MemDat)       Cancel       Memory Files ("MemDat)         Memory Files ("MemDat)       Cancel       Memory Files ("MemDat)         Memory Files ("MemDat)       Cancel       Memory Files ("MemDat)         Memory Files ("MemDat)       Cancel       Memory Files ("MemDat)         Memory Files ("MemDat)       Memory Files ("MemDat)       Memory Files ("MemDat)         Memory Files ("MemDat)       Memory Files ("MemDat)       Memory Files ("MemDat)         Memory Files ("MemDat)       Memory Files ("MemDat)       Memory Files ("MemDat)         Memory Files ("MemDat)       Memory Files ("MemDat)       Memory Files ("MemDat)         Memory Files ("MemDat)       Memory Files ("MemDat)       Memory Files ("MemDat)</td> <td>Data List       My Network Places         File name:       Open         File sof type:       Memery Files (".MemDat)         Cancel       Cancel</td>                                                                                                    | Data List       My Network Places         Y-Technical       My Computer         File name:       Open         Files of type:       Memery Files (".MemDat)       Cancel         Data List       Memery Files (".MemDat)       Cancel         Data List       Memery Files (".MemDat)       Cancel         Data List       Memery Files (".MemDat)       Cancel         Data List       Memery Files (".MemDat)       Time         Data List       Memery Files (".MemDat)       Memery Files (".MemDat)         Memery Files (".MemDat)       Memery Files (".MemDat)       Memery Files (".MemDat)         Memery Files (".MemDat)       Memery Files (".MemDat)       Memery Files (".MemDat)         Memery Files (".MemDat)       Memery Files (".MemDat)       Memery Files (".MemDat)         Memery Files (".MemDat)       Memery Files (".MemDat)       Memery Files (".MemDat)         Memery Files (".MemDat)       Memery Files (".MemDat)       Memory Files (".MemDat)         Memery Files (".MemDat)       Memory Files (".MemDat)       Memory Files (".MemDat)         Memory Files (".MemDat)       Memory Files (".MemDat)       Memory Files (".MemDat)         Memory Files (".MemDat)       Memory Files (".MemDat)       Memory Files (".MemDat)         Memory Files (".MemDat)       Memory Files (".MemDat)                                                                                                    | Data List       My Network Places         File name:       Open         Files of type:       Memery Files ("MemDat)       Cancel         Data List       Momentary Files ("MemDat)       Cancel         Data List       Memery Files ("MemDat)       Cancel         Data List       Memery Files ("MemDat)       Cancel         Data List       Memery Files ("MemDat)       Cancel         Data List       Memery Files ("MemDat)       Cancel         Memory Files ("MemDat)       Cancel       Memory Files ("MemDat)         Memory Files ("MemDat)       Cancel       Memory Files ("MemDat)         Memory Files ("MemDat)       Cancel       Memory Files ("MemDat)         Memory Files ("MemDat)       Cancel       Memory Files ("MemDat)         Memory Files ("MemDat)       Cancel       Memory Files ("MemDat)         Memory Files ("MemDat)       Memory Files ("MemDat)       Memory Files ("MemDat)         Memory Files ("MemDat)       Memory Files ("MemDat)       Memory Files ("MemDat)         Memory Files ("MemDat)       Memory Files ("MemDat)       Memory Files ("MemDat)         Memory Files ("MemDat)       Memory Files ("MemDat)       Memory Files ("MemDat)         Memory Files ("MemDat)       Memory Files ("MemDat)       Memory Files ("MemDat)                                                                                                    | Data List       My Network Places         File name:       Open         File sof type:       Memery Files (".MemDat)         Cancel       Cancel                                                                                                    |
| t Data List                                                                                                    | Data List       □         23.10       Lux       General       13/09/07 12:00         82.40       Lux       General       13/09/07 12:00         82.40       Lux       General       13/09/07 12:00         83.60       Lux       General       12/09/07 20:01         81.10       Lux       General       12/09/07 20:01         81.30       Lux       General       12/09/07 20:01         81.30       Lux       General       12/09/07 20:01         81.30       Lux       General       12/09/07 20:01         81.30       Lux       General       12/09/07 20:01         81.30       Lux       General       12/09/07 20:01                                                                                                    | Data List       Image: Computer         Image: Computer       Image: Computer         File name:       Image: Open         Files of type:       Memery Files (".MemDat)         Image: Computer       Image: Computer         Image: Computer       Image: Computer <t< td=""><td>Data List       Image: Computer         Data List       Image: Computer         Image: Computer       Image: Computer         Image: Computer       Image: Computer         I</td><td>Data List       Open         23.10       Lux         General       13/09/07 13.37         95.80       Lux         General       13/09/07 12.20         95.80       Lux         General       13/09/07 12.20         95.80       Lux       General         10.80.60       Lux       General         11.0       Lux       General         12/09/07 20.01       80.60       Lux         80.60       Lux       General         12/09/07 20.01       81.30       Lux         General       12/09/07 20.01         81.30       Lux       General         12/09/07 20.01       81.30</td></t<>                                          | Data List       Image: Computer         Data List       Image: Computer         Image: Computer       Image: Computer         Image: Computer       Image: Computer         I                                                                                                    | Data List       Open         23.10       Lux         General       13/09/07 13.37         95.80       Lux         General       13/09/07 12.20         95.80       Lux         General       13/09/07 12.20         95.80       Lux       General         10.80.60       Lux       General         11.0       Lux       General         12/09/07 20.01       80.60       Lux         80.60       Lux       General         12/09/07 20.01       81.30       Lux         General       12/09/07 20.01         81.30       Lux       General         12/09/07 20.01       81.30                                                                                                    |
| K         III           File name:         Ippen           Files of type:         Memery Files (".MemDat)         Cancel           Files of type:         Memery Files (".MemDat)         Cancel           Image: State of type:         Memery Files (".MemDat)         Image: State of type: State of type:                                                                                                    | Image: Control of the system       Image: Control of the system         File name:       Image: Control of the system         Files of type:       Memery Files (".MemDat)       Image: Control of the system         Files of type:       Memery Files (".MemDat)       Image: Control of the system         Data       List       Image: Control of the system         Data       UNIT       STATUS       TIME         23.10       Lux       General       13/09/07 12:00         97.20       Lux       General       13/09/07 12:00         82.40       Lux       General       12/09/07 20:01         81.10       Lux       General       12/09/07 20:01         81.30       Lux       General       12/09/07 20:01         81.30       Lux       General       12/09/07 20:01         81.30       Lux       General       12/09/07 20:01         81.30       Lux       General       12/09/07 20:01         81.30       Lux       General       12/09/07 20:01         81.30       Lux       General       12/09/07 20:01         81.30       Lux       General       12/09/07 20:01         81.30       Lux       General       12/09/07 20:01         81.30<                                                                                                    | Control         Upen           File name:         Upen           Files of type:         Memery Files (".MemDat)         Cancel           Image: State State S                                                                                                    | Data List           Data List           Data List         Data List           Data List         Data List           Data List         Data List           Dia List         Data List           Dia List         Data List           Dia List         Data List           Dia List <t< td=""><td>Data List           23.10         Lux           General         13/09/07 13.37           95.80         Lux           General         13/09/07 12.20           95.80         Lux           General         13/09/07 12.20           95.80         Lux           General         13/09/07 12.20           95.80         Lux         General           11.0         Lux         General           81.0         Lux         General           97.60         Lux         General           12/09/07 20.01         81.30         Lux           General         12/09/07 20.01           81.30         Lux         General           12/09/07 20.01         81.30</td></t<>                                                                                                    | Data List           23.10         Lux           General         13/09/07 13.37           95.80         Lux           General         13/09/07 12.20           95.80         Lux           General         13/09/07 12.20           95.80         Lux           General         13/09/07 12.20           95.80         Lux         General           11.0         Lux         General           81.0         Lux         General           97.60         Lux         General           12/09/07 20.01         81.30         Lux           General         12/09/07 20.01           81.30         Lux         General           12/09/07 20.01         81.30                                                                                                    |
| File name:         Open           Files of type:         Memery Files (".MemDat)         Cancel           Files of type:         Memery Files (".MemDat)         Cancel           Image: Concel         Image: Concel         Image: Concel           Image: Concel         Image: Concel         Image: Concel           Image: Concel         Image: Conc                                                                                                    | File name:       Dpen         Files of type:       Memery Files (".MemDat)       Cancel         Data       List       List         Data       List       List         Data       DATA       UNIT       STATUS       TIME         23.10       Lux       General       13/09/07 12:07       13:37         97.20       Lux       General       13/09/07 12:00       13/09/07 12:00         82.40       Lux       General       12/09/07 20:01       11:01       Lux       General       12/09/07 20:01         81.10       Lux       General       12/09/07 20:01       81:10       Lux       General       12/09/07 20:01         81.30       Lux       General       12/09/07 20:01       81:30       Lux       General       12/09/07 20:01         81:30       Lux       General       12/09/07 20:01       81:30       Lux       General       12/09/07 20:01         81:30       Lux       General       12/09/07 20:01       81:30       Lux       General       12/09/07 20:01         81:30       Lux       General       12/09/07 20:01       81:30       Lux       General       12/09/07 20:01         81:30       Lux       General                                                                                                    | File name:       □pen         Files of type:       Memery Files (".MemDat)       ✓       Cancel         Files of type:       Memery Files (".MemDat)       ✓       Cancel         Data       List       □       □         Data       UNIT       STATUS       TIME         23.10       Lux       General       13/09/07 13:37         97.20       Lux       General       13/09/07 12:20         95.80       Lux       General       12/09/07 20:01         81.10       Lux       General       12/09/07 20:01         80.60       Lux       General       12/09/07 20:01         81.30       Lux       General       12/09/07 20:01         81.30       Lux       General       12/09/07 20:01         80.60       Lux       General       12/09/07 20:01         81.30       Lux       General       12/09/07 20:01         80.80       Lux       General       12/09/07 20:01         80.80       Lux       General       12/09/07 20:01         80.80       Lux       General       12/09/07 20:01         80.80       Lux       General       12/09/07 20:01         80.80       Lux       Gener                                                                                                    | File name:       □pen         Files of type:       Memery Files (".MemDat)       ✓       Cancel         Files of type:       Memery Files (".MemDat)       ✓       Cancel         Data       List       □       □         Data       List       □       □         DATA       UNIT       STATUS       TIME         23.10       Lux       General       13/09/07 13 37         97.20       Lux       General       13/09/07 12 20         95.80       Lux       General       13/09/07 12 20         95.80       Lux       General       12/09/07 20 01         80.60       Lux       General       12/09/07 20 01         80.60       Lux       General       12/09/07 20 01         96.0       Lux       General       12/09/07 20 01         97.80       Lux       General       12/09/07 20 01         81.30       Lux       General       12/09/07 20 01         97.80       Lux       General       12/09/07 20 01         97.80       Lux       General       12/09/07 20 01         97.80       Lux       General       12/09/07 20 01         97.80       Lux       General       12                                                                                                    | File name:       □pen         Files of type:       Memery Files (".MemDat)       Cancel         Data       List       □         Data       List       □         DATA       UNIT       STATUS       TIME         23.10       Lux       General       13/09/07 13:37         97.20       Lux       General       13/09/07 12:20         95.80       Lux       General       13/09/07 12:20         81.10       Lux       General       12/09/07 20:01         81.10       Lux       General       12/09/07 20:01         81.30       Lux       General       12/09/07 20:01         81.30       Lux       General       12/09/07 20:01                                                                                                    |
| Files of type:         Memery Files (".MemDat)         Cancel           Image: Concel         Image: Concel         Image: Concel           Image: Concel         Image: Concel         Image: Concel           Ima                                                                                                    | Data List                                                                                                    | Data List         Cancel           2         Image: Concel         Image: Concel           Data List         Image: Concel         Image: Concel           Data List         Image: Concel         Image: Concel           Data List         Image: Concel         Image: Concel           Data List         Image: Concel         Image: Concel           Data UNIT         STATUS         TIME           23.10         Lux         General         13/09/07 12:20           95.80         Lux         General         13/09/07 12:20           82.40         Lux         General         12/09/07 20:01           81.10         Lux         General         12/09/07 20:01           80.60         Lux         General         12/09/07 20:01           79.60         Lux         General         12/09/07 20:01           81.30         Lux         General         12/09/07 20:01           80.60         Lux         General         12/09/07 20:01           80.80         Lux         General         12/09/07 20:01           80.80         Lux         General         12/09/07 20:01           80.80         Lux         General         12/09/07 20:01           80.80 <td>Files of type:       Memery Files (".MemDat)       Cancel         Files of type:       Memery Files (".MemDat)       Cancel         Data       List       List         Data       List       List         Data       UNIT       STATUS       TIME         23:10       Lux       General       13/09/07 13:37         97:20       Lux       General       13/09/07 12:20         95:80       Lux       General       12/09/07 20:01         81:10       Lux       General       12/09/07 20:01         80:60       Lux       General       12/09/07 20:01         81:30       Lux       General       12/09/07 20:01         81:30       Lux       General       12/09/07 20:01         99:60       Lux       General       12/09/07 20:01         99:60       Lux       General       12/09/07 20:01         90:60       Lux       General       12/09/07 20:01         90:60       Lux       General       12/09/07 20:01         90:60       Lux       General       12/09/07 20:01         90:60       Lux       General       12/09/07 20:01         90:60       Lux       General       12/09/07 20:01<!--</td--><td>Data List         Cancel           23.10         Lux         General         13/09/07 13.37           95.80         Lux         General         13/09/07 12.20           95.80         Lux         General         13/09/07 12.20           10         Lux         General         13/09/07 12.20           95.80         Lux         General         13/09/07 12.20           81.10         Lux         General         12/09/07 20.01           81.10         Lux         General         12/09/07 20.01           81.30         Lux         General         12/09/07 20.01           81.30         Lux         General         12/09/07 20.01</td></td>                                               | Files of type:       Memery Files (".MemDat)       Cancel         Files of type:       Memery Files (".MemDat)       Cancel         Data       List       List         Data       List       List         Data       UNIT       STATUS       TIME         23:10       Lux       General       13/09/07 13:37         97:20       Lux       General       13/09/07 12:20         95:80       Lux       General       12/09/07 20:01         81:10       Lux       General       12/09/07 20:01         80:60       Lux       General       12/09/07 20:01         81:30       Lux       General       12/09/07 20:01         81:30       Lux       General       12/09/07 20:01         99:60       Lux       General       12/09/07 20:01         99:60       Lux       General       12/09/07 20:01         90:60       Lux       General       12/09/07 20:01         90:60       Lux       General       12/09/07 20:01         90:60       Lux       General       12/09/07 20:01         90:60       Lux       General       12/09/07 20:01         90:60       Lux       General       12/09/07 20:01 </td <td>Data List         Cancel           23.10         Lux         General         13/09/07 13.37           95.80         Lux         General         13/09/07 12.20           95.80         Lux         General         13/09/07 12.20           10         Lux         General         13/09/07 12.20           95.80         Lux         General         13/09/07 12.20           81.10         Lux         General         12/09/07 20.01           81.10         Lux         General         12/09/07 20.01           81.30         Lux         General         12/09/07 20.01           81.30         Lux         General         12/09/07 20.01</td>                                                                                                    | Data List         Cancel           23.10         Lux         General         13/09/07 13.37           95.80         Lux         General         13/09/07 12.20           95.80         Lux         General         13/09/07 12.20           10         Lux         General         13/09/07 12.20           95.80         Lux         General         13/09/07 12.20           81.10         Lux         General         12/09/07 20.01           81.10         Lux         General         12/09/07 20.01           81.30         Lux         General         12/09/07 20.01           81.30         Lux         General         12/09/07 20.01                                                                                                    |
| Piles of type:         Memery Files (*MemDat)         Cancel           t         Data List                                                                                                    | Data List                                                                                                    | Data List                                                                                                    | Data List                                                                                                    | Data List                                                                                                    |
| t Data List<br>DATA UNIT STATUS TIME<br>23.10 Lux General 13/09/07 13:37:33<br>97.20 Lux General 13/09/07 12:20:2<br>95.80 Lux General 13/09/07 12:20:2<br>95.80 Lux General 13/09/07 12:20:2<br>82.40 Lux General 12/09/07 20:01:2<br>81.10 Lux General 12/09/07 20:01:2<br>80.60 Lux General 12/09/07 20:01:2                                                                                                    | Data List                                                                                                    | Data List         Image: Constraint of the second second seco                                                                                                    | Data List         Image: Constraint of the second second seco                                | Data List         Image: Constraint of the second second seco                                 |
| t Data List                                                                                                    | Data List         Image: Constraint of the second second seco                                                                                                    | Data List           Data List           DATA         UNIT         STATUS         TIME           23.10         Lux         General         13/09/07 13:37           97.20         Lux         General         13/09/07 12:20           95.80         Lux         General         13/09/07 12:20           82.40         Lux         General         12/09/07 20:01           81.10         Lux         General         12/09/07 20:01           80.60         Lux         General         12/09/07 20:01           81.30         Lux         General         12/09/07 20:01           81.30         Lux         General         12/09/07 20:01           80.80         Lux         General         12/09/07 20:01                                                                                                    | Data List           Data List           DATA         UNIT         STATUS         TIME           23.10         Lux         General         13/09/07 13.37           97.20         Lux         General         13/09/07 12.20           95.80         Lux         General         13/09/07 12.20           82.40         Lux         General         12/09/07 20.01           81.10         Lux         General         12/09/07 20.01           80.60         Lux         General         12/09/07 20.01           97.80         Lux         General         12/09/07 20.01           98.80         Lux         General         12/09/07 20.01           99.80         Lux         General         12/09/07 20.01           99.80         Lux         General         12/09/07 20.01                                                                                                    | Data List         Image: Constraint of the second second seco                                 |
| Data List           Data List           Data List           Data List           Data List           Data List           Data List           Data List           Data List           Data List           Data List           Data List           Data List           Bata List           Data List           Data List           Bata List           Data List           Data List           Bata List           Data List           Bata List           Data List           Bata List           Data List           Bata List           Bata List <th< th=""><th>Data List         Image: Constraint of the second second seco</th><th>Data List         Image: Constraint of the second second seco</th><th>Data List         Image: Constraint of the second second seco</th><th>Data List         Image: Constraint of the second second seco</th></th<> | Data List         Image: Constraint of the second second seco                                                                                                    | Data List         Image: Constraint of the second second seco                                                                                                    | Data List         Image: Constraint of the second second seco                                | Data List         Image: Constraint of the second second seco                                 |
| t Data List                                                                                                    | Data List           DATA         UNIT         STATUS         TIME           23.10         Lux         General         13/09/07 13:37           97.20         Lux         General         13/09/07 12:20           95.80         Lux         General         13/09/07 12:20           82.40         Lux         General         13/09/07 12:20           82.40         Lux         General         12/09/07 20:01           81.10         Lux         General         12/09/07 20:01           80.60         Lux         General         12/09/07 20:01           81.30         Lux         General         12/09/07 20:01           81.30         Lux         General         12/09/07 20:01           80.60         Lux         General         12/09/07 20:01                                                                                                    | Data List         Image: Constraint of the system           DATA         UNIT         STATUS         TIME           23.10         Lux         General         13/09/07 13:37.           97.20         Lux         General         13/09/07 12:20.           95.80         Lux         General         13/09/07 12:20.           82.40         Lux         General         12/09/07 20:01.           81.10         Lux         General         12/09/07 20:01.           80.60         Lux         General         12/09/07 20:01.           79.80         Lux         General         12/09/07 20:01.           81.30         Lux         General         12/09/07 20:01.           81.30         Lux         General         12/09/07 20:01.           80.80         Lux         General         12/09/07 20:01.                                                                                                    | Data List         Image: Constraint of the system           DATA         UNIT         STATUS         TIME           23.10         Lux         General         13/09/07 13:37.           97.20         Lux         General         13/09/07 12:20.           95.80         Lux         General         13/09/07 12:20.           82.40         Lux         General         12/09/07 20.01.           81.10         Lux         General         12/09/07 20.01.           80.60         Lux         General         12/09/07 20.01.           79.60         Lux         General         12/09/07 20.01.           81.30         Lux         General         12/09/07 20.01.           96.80         Lux         General         12/09/07 20.01.                                                                                                    | Data List         Image: Constraint of the second second seco                                 |
| t Data List                                                                                                    | Data List         ■           DATA         UNIT         STATUS         TIME           23.10         Lux         General         13/09/07 13:37           97.20         Lux         General         13/09/07 12:20           95.80         Lux         General         13/09/07 12:20           82.40         Lux         General         12/09/07 20:01           81.10         Lux         General         12/09/07 20:01           80.60         Lux         General         12/09/07 20:01           81.30         Lux         General         12/09/07 20:01           81.30         Lux         General         12/09/07 20:01           81.30         Lux         General         12/09/07 20:01           80.80         Lux         General         12/09/07 20:01                                                                                                    | Data List         Image: Constraint of the system           DATA         UNIT         STATUS         TIME           23.10         Lux         General         13/09/07 13:37           97.20         Lux         General         13/09/07 12:20           95.80         Lux         General         13/09/07 12:20           82.40         Lux         General         12/09/07 20:01           81.10         Lux         General         12/09/07 20:01           80.60         Lux         General         12/09/07 20:01           79.60         Lux         General         12/09/07 20:01           81.30         Lux         General         12/09/07 20:01           80.60         Lux         General         12/09/07 20:01           80.80         Lux         General         12/09/07 20:01                                                                                                    | Data List         Image: Constraint of the system           DATA         UNIT         STATUS         TIME           23.10         Lux         General         13/09/07 13:37:<br>97:20         Lux         General         13/09/07 12:20:<br>95:80         Lux         General         13/09/07 12:20:<br>10/07 20:01:<br>81:10         Lux         General         12/09/07 20:01:<br>80:60         Lux         General         12/09/07 20:01:<br>80:60         General         12/09/07 20:01:<br>81:30         General         12/09/07 20:01:<br>81:30         General         12/09/07 20:01:<br>90:60         General         12/09/07 20:01:<br>90:60         General                                                                                                    | Data List         Image: Constraint of the system           DATA         UNIT         STATUS         TIME           23.10         Lux         General         13/09/07 13:37;<br>97:20         Lux         General         13/09/07 12:20;<br>95:80           97:20         Lux         General         13/09/07 12:20;<br>95:80         Lux         General         13/09/07 12:20;<br>82:40           81:10         Lux         General         12/09/07 20:01;<br>80:60         Lux         General         12/09/07 20:01;<br>79:860         General         12/09/07 20:01;<br>81:30         General         12/09/07 20:01;<br>81:30                                                                                                    |
| DATA         UNIT         STATUS         TIME           23.10         Lux         General         13/09/07 13:37:33           97.20         Lux         General         13/09/07 12:20:23           95.80         Lux         General         13/09/07 12:20:23           95.80         Lux         General         13/09/07 12:20:23           82.40         Lux         General         12/09/07 20:01:23           81.10         Lux         General         12/09/07 20:01:23           80.60         Lux         General         12/09/07 20:01:23                                                                                                    | DATA         UNIT         STATUS         TIME           23.10         Lux         General         13/09/07 13:37           97.20         Lux         General         13/09/07 12:20           95.80         Lux         General         13/09/07 12:20           82.40         Lux         General         12/09/07 20:01           81.10         Lux         General         12/09/07 20:01           80.60         Lux         General         12/09/07 20:01           81.30         Lux         General         12/09/07 20:01           81.30         Lux         General         12/09/07 20:01           80.60         Lux         General         12/09/07 20:01                                                                                                    | DATA         UNIT         STATUS         TIME           23.10         Lux         General         13/09/07 13:37           97.20         Lux         General         13/09/07 12:20           95.80         Lux         General         13/09/07 12:20           82.40         Lux         General         12/09/07 20:01           81.10         Lux         General         12/09/07 20:01           80.60         Lux         General         12/09/07 20:01           79.60         Lux         General         12/09/07 20:01           81.30         Lux         General         12/09/07 20:01           80.80         Lux         General         12/09/07 20:01                                                                                                    | DATA         UNIT         STATUS         TIME           23.10         Lux         General         13/09/07 13.37           97.20         Lux         General         13/09/07 12.20           95.80         Lux         General         13/09/07 12.20           82.40         Lux         General         13/09/07 12.20           81.10         Lux         General         12/09/07 20.01           80.60         Lux         General         12/09/07 20.01           79.60         Lux         General         12/09/07 20.01           81.30         Lux         General         12/09/07 20.01           90.60         Lux         General         12/09/07 20.01                                                                                                    | DATA         UNIT         STATUS         TIME           23.10         Lux         General         13/09/07 13:37           97.20         Lux         General         13/09/07 12:20           95.80         Lux         General         13/09/07 12:20           82.40         Lux         General         13/09/07 12:20           82.40         Lux         General         12/09/07 20:01           81.10         Lux         General         12/09/07 20:01           80.60         Lux         General         12/09/07 20:01           79.80         Lux         General         12/09/07 20:01           81.30         Lux         General         12/09/07 20:01           81.30         Lux         General         12/09/07 20:01                                                                                                    |
| DATA         UNIT         STATUS         TIME           23.10         Lux         General         13/09/07 13:37:31           97.20         Lux         General         13/09/07 13:37:31           95.80         Lux         General         13/09/07 12:20:22           82.40         Lux         General         13/09/07 12:20:22           81.10         Lux         General         12/09/07 20:01:21           80.60         Lux         General         12/09/07 20:01:21                                                                                                    | DATA         UNIT         STATUS         TIME           23 10         Lux         General         13/09/07 13:37           97.20         Lux         General         13/09/07 12:20           95.80         Lux         General         13/09/07 12:20           82.40         Lux         General         12/09/07 20:01           81.10         Lux         General         12/09/07 20:01           80.60         Lux         General         12/09/07 20:01           79.60         Lux         General         12/09/07 20:01           81.30         Lux         General         12/09/07 20:01           80.60         Lux         General         12/09/07 20:01           80.60         Lux         General         12/09/07 20:01                                                                                                    | DATA         UNIT         STATUS         TIME           23.10         Lux         General         13/09/07 13:37           97.20         Lux         General         13/09/07 12:20           95.80         Lux         General         13/09/07 12:20           82.40         Lux         General         13/09/07 12:00           81.10         Lux         General         12/09/07 20:01           80.60         Lux         General         12/09/07 20:01           80.60         Lux         General         12/09/07 20:01           81.30         Lux         General         12/09/07 20:01           80.60         Lux         General         12/09/07 20:01           80.80         Lux         General         12/09/07 20:01                                                                                                    | DATA         UNIT         STATUS         TIME           23.10         Lux         General         13/09/07 13:37;           97.20         Lux         General         13/09/07 12:20;           95.80         Lux         General         13/09/07 12:20;           82.40         Lux         General         12/09/07 20:01;           81.10         Lux         General         12/09/07 20:01;           80.60         Lux         General         12/09/07 20:01;           79.60         Lux         General         12/09/07 20:01;           81.30         Lux         General         12/09/07 20:01;           90.60         Lux         General         12/09/07 20:01;                                                                                                    | DATA         UNIT         STATUS         TIME           23.10         Lux         General         13/09/07 13.37.           97.20         Lux         General         13/09/07 12.20.           95.80         Lux         General         13/09/07 12.20.           82.40         Lux         General         12/09/07 20.01.           81.10         Lux         General         12/09/07 20.01.           80.60         Lux         General         12/09/07 20.01.           79.60         Lux         General         12/09/07 20.01.           81.30         Lux         General         12/09/07 20.01.           99.60         Lux         General         12/09/07 20.01.                                                                                                    |
| 23.10         Lux         General         13/09/07         13/3.7.3           97.20         Lux         General         13/09/07         12.20.2           95.80         Lux         General         13/09/07         12.20.2           82.40         Lux         General         12/09/07         12.20.2           81.10         Lux         General         12/09/07         20.01.2           80.60         Lux         General         12/09/07         20.01.2                                                                                                    | 23.10         Lux         General         13/09/07 13:37           97.20         Lux         General         13/09/07 12:20           95.80         Lux         General         13/09/07 12:20           82.40         Lux         General         12/09/07 20:01           81.10         Lux         General         12/09/07 20:01           80.60         Lux         General         12/09/07 20:01           79.60         Lux         General         12/09/07 20:01           81.30         Lux         General         12/09/07 20:01           80.60         Lux         General         12/09/07 20:01                                                                                                    | 23.10         Lux         General         13/09/07         13.37           97.20         Lux         General         13/09/07         12.20           95.80         Lux         General         13/09/07         12.20           82.40         Lux         General         13/09/07         12.20           82.40         Lux         General         12/09/07         20.01           80.60         Lux         General         12/09/07         20.01           80.60         Lux         General         12/09/07         20.01           79.60         Lux         General         12/09/07         20.01           81.30         Lux         General         12/09/07         20.01           80.60         Lux         General         12/09/07         20.01                                                                                                    | 23.10         Lux         General         13/09/07 12:20           97.20         Lux         General         13/09/07 12:20           95.80         Lux         General         13/09/07 12:20           82.40         Lux         General         12/09/07 20:01           81.10         Lux         General         12/09/07 20:01           80.60         Lux         General         12/09/07 20:01           79.60         Lux         General         12/09/07 20:01           81.30         Lux         General         12/09/07 20:01           98.60         Lux         General         12/09/07 20:01                                                                                                    | 23.10         Lux         General         13/09/07 12:20:           97.20         Lux         General         13/09/07 12:20:           95.80         Lux         General         12/09/07 12:20:           82.40         Lux         General         12/09/07 20:01:           81.10         Lux         General         12/09/07 20:01:           80.60         Lux         General         12/09/07 20:01:           79.60         Lux         General         12/09/07 20:01:           81.30         Lux         General         12/09/07 20:01:           81.30         Lux         General         12/09/07 20:01:                                                                                                    |
| 95.80         Lux         General         13/09/07 12:20:2           82.40         Lux         General         12/09/07 20:01:2           81.10         Lux         General         12/09/07 20:01:2           80.60         Lux         General         12/09/07 20:01:2                                                                                                    | 95.80         Lux         General         13/09/07         12:20           82.40         Lux         General         12/09/07         12:20           81.10         Lux         General         12/09/07         20:01           80.60         Lux         General         12/09/07         20:01           79.60         Lux         General         12/09/07         20:01           81.30         Lux         General         12/09/07         20:01           80.60         Lux         General         12/09/07         20:01           80.60         Lux         General         12/09/07         20:01                                                                                                    | 95.80         Lux         General         13/09/07 12:20           82.40         Lux         General         12/09/07 20:01           81.10         Lux         General         12/09/07 20:01           80.60         Lux         General         12/09/07 20:01           95.80         Lux         General         12/09/07 20:01           80.60         Lux         General         12/09/07 20:01           81.30         Lux         General         12/09/07 20:01           80.60         Lux         General         12/09/07 20:01                                                                                                    | 95.80         Lux         General         13/09/07 12:20           82.40         Lux         General         12/09/07 20:01           81.10         Lux         General         12/09/07 20:01           80.60         Lux         General         12/09/07 20:01           97.60         Lux         General         12/09/07 20:01           81.30         Lux         General         12/09/07 20:01           90.60         Lux         General         12/09/07 20:01                                                                                                    | 95.80         Lux         General         13/09/07 12:20           82.40         Lux         General         12/09/07 12:20           81.10         Lux         General         12/09/07 20:01           80.60         Lux         General         12/09/07 20:01           79.60         Lux         General         12/09/07 20:01           81.30         Lux         General         12/09/07 20:01           81.30         Lux         General         12/09/07 20:01                                                                                                    |
| 82,40 Lux General 12/09/07 20.01.2<br>81.10 Lux General 12/09/07 20.01:2<br>80.60 Lux General 12/09/07 20.01:2                                                                                                    | 82.40         Lux         General         12/09/07 20:01           81.10         Lux         General         12/09/07 20:01           80.60         Lux         General         12/09/07 20:01           79.60         Lux         General         12/09/07 20:01           81.30         Lux         General         12/09/07 20:01           80.60         Lux         General         12/09/07 20:01           80.60         Lux         General         12/09/07 20:01                                                                                                    | 82.40         Lux         General         12/09/07 20:01           81.10         Lux         General         12/09/07 20:01           80.60         Lux         General         12/09/07 20:01           79.60         Lux         General         12/09/07 20:01           81.30         Lux         General         12/09/07 20:01           80.60         Lux         General         12/09/07 20:01                                                                                                    | 82.40         Lux         General         12/09/07 20:01           81.10         Lux         General         12/09/07 20:01           80.60         Lux         General         12/09/07 20:01           79.60         Lux         General         12/09/07 20:01           81.30         Lux         General         12/09/07 20:01           90.60         Lux         General         12/09/07 20:01                                                                                                    | 82.40         Lux         General         12/09/07 20:01           81.10         Lux         General         12/09/07 20:01           80.60         Lux         General         12/09/07 20:01           79.60         Lux         General         12/09/07 20:01           81.30         Lux         General         12/09/07 20:01           80.60         Lux         General         12/09/07 20:01                                                                                                    |
| 80.60 Lux General 12/09/07 20.01.2                                                                                                    | 80.60         Lux         General         12/09/07 20.01           79.60         Lux         General         12/09/07 20.01           81.30         Lux         General         12/09/07 20.01           80.60         Lux         General         12/09/07 20.01                                                                                                    | 80.60         Lux         General         12/09/07 20:01           79.60         Lux         General         12/09/07 20:01           81.30         Lux         General         12/09/07 20:01           80.60         Lux         General         12/09/07 20:01                                                                                                    | 80.60         Lux         General         12/09/07 20:01           79.60         Lux         General         12/09/07 20:01           81.30         Lux         General         12/09/07 20:01           90.60         Lux         General         12/09/07 20:01                                                                                                    | 80.60         Lux         General         12/09/07 20:01           79.60         Lux         General         12/09/07 20:01           81.30         Lux         General         12/09/07 20:01           80.80         Lux         General         12/09/07 20:01                                                                                                    |
|                                                                                                    | 79.60         Lux         General         12/09/07 20.01           81.30         Lux         General         12/09/07 20.01           80.60         Lux         General         12/09/07 20.01                                                                                                    | 79.60 Lux General 12/09/07 20.01<br>81.30 Lux General 12/09/07 20.01<br>80.60 Lux General 12/09/07 20.01                                                                                                    | 79.60 Lux General 12/09/07 20.01:<br>81.30 Lux General 12/09/07 20.01:<br>90.60 Lux General 12/09/07 20.01:                                                                                                    | 79.60 Lux General 12/09/07 20.01<br>81.30 Lux General 12/09/07 20.01<br>90.90 Lux General 12/09/07 20.01                                                                                                    |
| 79:60 Lux General 12/09/07 20:01:2                                                                                                    | 81.30 Lux General 12/09/07 20:01<br>80.60 Lux General 12/09/07 20:01                                                                                                    | 81.30 Lux General 12/09/07 20:01:<br>80.60 Lux General 12/09/07 20:01                                                                                                    | 81.30 Lux General 12/09/07 20:01:<br>80.60 Lux General 12/09/07 20:01:                                                                                                    | 81.30 Lux General 12/09/07 20:01:                                                                                                    |
|                                                                                                    | 80.60 Lux General 12/09/07 20:01:                                                                                                    | 80.60 Lux General 12/09/07 20:01                                                                                                    | 80.60 Lux General 12/09/07 20:01                                                                                                    | 00.00 Link Conserval 10/00/07.00.04                                                                                                    |
| 81.30 Lux General 12/09/07 20:01:2                                                                                                    |                                                                                                    | 50.00 Lux Deneral 12/03/07 20.01.                                                                                                    | 00.00 Lux Deneral 12/08/07/20/01.                                                                                                    | BU DU LUX Eserieral 12/16/07/201111                                                                                                    |
| 81.30 Lux General 12/09/07 20:01:2<br>80.60 Lux General 12/09/07 20:01:2<br>90.80 Lux General 12/09/07 20:01:2                                                                                                    | 00 R0 1/44 October 10/56/67 65 64                                                                                                    | 00.60 [144 00404] 100007.00.01                                                                                                    | 00 P0 1.00 00000 00000 00000                                                                                                    |                                                                                                    |
| 81.30         Lux         General         12/09/07 20:01:2           80.60         Lux         General         12/09/07 20:01:2           80.60         Lux         General         12/09/07 20:01:2           80.60         Lux         General         12/09/07 20:01:2           70.00         Lux         General         12/09/07 20:01:2                                                                                                    | 80.60 Lux General 12/09/07 20:01:<br>78.00 Lux General 12/09/07 20:01:                                                                                                    | 80.60 Lux General 12/09/07 20:01:<br>79.00 Lux General 12/09/07 20:01:                                                                                                    | 80.60 Lux General 12/09/07 20:01:<br>78.00 Lux General 12/09/07 20:01:                                                                                                    | 80.60 Lux General 12/09/07 20:01<br>79.00 Lux General 12/09/07 20:01                                                                                                    |
| 81.30         Lux         General         12/09/07 20.01.2'           80.60         Lux         General         12/09/07 20.01.2'           80.60         Lux         General         12/09/07 20.01.2'           78.00         Lux         General         12/09/07 20.01.2'           78.00         Lux         General         12/09/07 20.01.2'           79.50         Lux         General         12/09/07 20.01.2'                                                                                                    | 80.60 Lux General 12/09/07 20.01<br>78.00 Lux General 12/09/07 20.01<br>79.50 Lux General 12/09/07 20.01                                                                                                    | 80.60 Lux General 12/09/07 20:01:<br>78.00 Lux General 12/09/07 20:01:<br>79.50 Lux General 12/09/07 20:01:                                                                                                    | 80.60 Lux General 12/09/07 20:01:<br>78.00 Lux General 12/09/07 20:01:<br>79.50 Lux General 12/09/07 20:01:                                                                                                    | 80.60 Lux General 12/09/07 20.01<br>78.00 Lux General 12/09/07 20.01<br>79.50 Lux General 12/09/07 20.01                                                                                                    |
| 81.30         Lux         General         12/09/07 20:01:2           80.60         Lux         General         12/09/07 20:01:2           80.60         Lux         General         12/09/07 20:01:2           78.00         Lux         General         12/09/07 20:01:2           79.50         Lux         General         12/09/07 20:01:2           81.30         Lux         General         12/09/07 20:01:2           81.30         Lux         General         12/09/07 20:01:2                                                                                                    | 80.60         Lux         General         12/09/07 20:01           78.00         Lux         General         12/09/07 20:01           79.50         Lux         General         12/09/07 20:01           81.30         Lux         General         12/09/07 20:01           81.30         Lux         General         12/09/07 20:01                                                                                                    | 80.60         Lux         General         12/09/07 20:01:           78.00         Lux         General         12/09/07 20:01:           79.50         Lux         General         12/09/07 20:01:           81.30         Lux         General         12/09/07 20:01:           81.30         Lux         General         12/09/07 20:01:                                                                                                    | 80.60         Lux         General         12/09/07 20:01:           78.00         Lux         General         12/09/07 20:01:           79.50         Lux         General         12/09/07 20:01:           81.30         Lux         General         12/09/07 20:01:                                                                                                    | 80.60 Lux General 12/09/07 20.01<br>78.00 Lux General 12/09/07 20.01<br>79.50 Lux General 12/09/07 20.01<br>81.30 Lux General 12/09/07 20.01                                                                                                    |
| 81.30         Lux         General         12/09/07 20.01.2           80.60         Lux         General         12/09/07 20.01.2           80.60         Lux         General         12/09/07 20.01.2           80.60         Lux         General         12/09/07 20.01.2           78.00         Lux         General         12/09/07 20.01.2           79.50         Lux         General         12/09/07 20.01.2           81.30         Lux         General         12/09/07 20.01.2                                                                                                    | 80         BU         Lux         General         12/09/07         20:01:           78.00         Lux         General         12/09/07         20:01:           79.50         Lux         General         12/09/07         20:01:           81.30         Lux         General         12/09/07         20:01:                                                                                                    | 80.60         Lux         General         12/09/07 20:01:           78.00         Lux         General         12/09/07 20:01:           79.50         Lux         General         12/09/07 20:01:           81.30         Lux         General         12/09/07 20:01:                                                                                                    | 80.60         Lux         General         12/09/07 20:01:           78.00         Lux         General         12/09/07 20:01:           79.50         Lux         General         12/09/07 20:01:           81.30         Lux         General         12/09/07 20:01:                                                                                                    | 80.60         Lux         General         12/09/07 20:01           78.00         Lux         General         12/09/07 20:01           79.50         Lux         General         12/09/07 20:01           81.30         Lux         General         12/09/07 20:01                                                                                                    |
| 81.30         Lux         General         12/09/07 20.01.2           80.60         Lux         General         12/09/07 20.01.2           80.60         Lux         General         12/09/07 20.01.2           80.60         Lux         General         12/09/07 20.01.2           78.00         Lux         General         12/09/07 20.01.2           79.50         Lux         General         12/09/07 20.01.2           81.30         Lux         General         12/09/07 20.01.3                                                                                                    | 80.80         Lux         General         12/09/07 20:01           78.00         Lux         General         12/09/07 20:01           79.50         Lux         General         12/09/07 20:01           81.30         Lux         General         12/09/07 20:01                                                                                                    | 80.60         Lux         General         12/09/07 20:01:           78.00         Lux         General         12/09/07 20:01:           79.50         Lux         General         12/09/07 20:01:           81.30         Lux         General         12/09/07 20:01:                                                                                                    | 80.60         Lux         General         12/09/07 20:01:           78.00         Lux         General         12/09/07 20:01:           79.50         Lux         General         12/09/07 20:01:           81.30         Lux         General         12/09/07 20:01:                                                                                                    | 80.60         Lux         General         12/09/07 20:01           78.00         Lux         General         12/09/07 20:01           79.50         Lux         General         12/09/07 20:01           81.30         Lux         General         12/09/07 20:01                                                                                                    |
| 81.30         Lux         General         12/09/07 20.01.2           80.60         Lux         General         12/09/07 20.01.2           80.60         Lux         General         12/09/07 20.01.2           80.60         Lux         General         12/09/07 20.01.2           78.00         Lux         General         12/09/07 20.01.2           79.50         Lux         General         12/09/07 20.01.2           81.30         Lux         General         12/09/07 20.01.3                                                                                                    | 80.80         Lux         General         12/09/07 20:01           78.00         Lux         General         12/09/07 20:01           79.50         Lux         General         12/09/07 20:01           81.30         Lux         General         12/09/07 20:01                                                                                                    | 80.60         Lux         General         12/09/07 20:01:           78.00         Lux         General         12/09/07 20:01:           79.50         Lux         General         12/09/07 20:01:           81.30         Lux         General         12/09/07 20:01:                                                                                                    | 80.60         Lux         General         12/09/07 20.01           78.00         Lux         General         12/09/07 20.01           79.50         Lux         General         12/09/07 20.01           81.30         Lux         General         12/09/07 20.01           81.30         Lux         General         12/09/07 20.01                                                                                                    | B0.60         Lux         General         12/09/07 20:01           78.00         Lux         General         12/09/07 20:01           79.50         Lux         General         12/09/07 20:01           81.30         Lux         General         12/09/07 20:01                                                                                                    |
| 81.30         Lux         General         12/09/07 20.01.2           80.60         Lux         General         12/09/07 20.01.2           80.60         Lux         General         12/09/07 20.01.2           78.00         Lux         General         12/09/07 20.01.2           79.50         Lux         General         12/09/07 20.01.2           81.30         Lux         General         12/09/07 20.01.3                                                                                                    | 80.80         Lux         General         12/09/07 20:01           78.00         Lux         General         12/09/07 20:01           79.50         Lux         General         12/09/07 20:01           81.30         Lux         General         12/09/07 20:01                                                                                                    | 80.60         Lux         General         12/09/07 20:01:           78.00         Lux         General         12/09/07 20:01:           79.50         Lux         General         12/09/07 20:01:           81.30         Lux         General         12/09/07 20:01:                                                                                                    | 80.60         Lux         General         12/09/07 20.01           78.00         Lux         General         12/09/07 20.01           79.50         Lux         General         12/09/07 20.01           81.30         Lux         General         12/09/07 20.01                                                                                                    | 80.60         Lux         General         12/09/07 20:01           78.00         Lux         General         12/09/07 20:01           79.50         Lux         General         12/09/07 20:01           81.30         Lux         General         12/09/07 20:01                                                                                                    |
| 81.30         Lux         General         12/09/07 20.01.2'           80.60         Lux         General         12/09/07 20.01.2'           80.60         Lux         General         12/09/07 20.01.2'           78.00         Lux         General         12/09/07 20.01.2'           79.50         Lux         General         12/09/07 20.01.2'           81.30         Lux         General         12/09/07 20.01.2'           81.30         Lux         General         12/09/07 20.01.3'                                                                                                    | 80.80         Lux         General         12/09/07 20:01           78.00         Lux         General         12/09/07 20:01           79.50         Lux         General         12/09/07 20:01           81.30         Lux         General         12/09/07 20:01                                                                                                    | 80.60         Lux         General         12/09/07 20:01:           78.00         Lux         General         12/09/07 20:01:           79.50         Lux         General         12/09/07 20:01:           81.30         Lux         General         12/09/07 20:01:                                                                                                    | 80.60         Lux         General         12/09/07 20:01:           78.00         Lux         General         12/09/07 20:01:           79.50         Lux         General         12/09/07 20:01:           81.30         Lux         General         12/09/07 20:01:                                                                                                    | B0.60         Lux         General         12/09/07 20:01           78.00         Lux         General         12/09/07 20:01           79.50         Lux         General         12/09/07 20:01           81.30         Lux         General         12/09/07 20:01                                                                                                    |
| 81.30         Lux         General         12/09/07 20.01.2           80.60         Lux         General         12/09/07 20.01.2           80.60         Lux         General         12/09/07 20.01.2           78.00         Lux         General         12/09/07 20.01.2           79.50         Lux         General         12/09/07 20.01.2           81.30         Lux         General         12/09/07 20.01.2           81.30         Lux         General         12/09/07 20.01.3                                                                                                    | 80.60 Lux General 12/09/07 20.01<br>78.00 Lux General 12/09/07 20.01<br>79.50 Lux General 12/09/07 20.01<br>81.30 Lux General 12/09/07 20.01                                                                                                    | 80.60         Lux         General         12/09/07 20:01:           78.00         Lux         General         12/09/07 20:01:           79.50         Lux         General         12/09/07 20:01:           81.30         Lux         General         12/09/07 20:01:                                                                                                    | 80.60         Lux         General         12/09/07 20:01:           78.00         Lux         General         12/09/07 20:01:           79.50         Lux         General         12/09/07 20:01:           81.30         Lux         General         12/09/07 20:01:                                                                                                    | B0.60         Lux         General         12/09/07 20:01           78.00         Lux         General         12/09/07 20:01           79.50         Lux         General         12/09/07 20:01           81.30         Lux         General         12/09/07 20:01                                                                                                    |
| 81.30         Lux         General         12/09/07 20.01.2           80.60         Lux         General         12/09/07 20.01.2           80.60         Lux         General         12/09/07 20.01.2           78.00         Lux         General         12/09/07 20.01.2           79.50         Lux         General         12/09/07 20.01.2           81.30         Lux         General         12/09/07 20.01.3                                                                                                    | 80.80 Lux General 12/09/07 20:01<br>78.00 Lux General 12/09/07 20:01<br>79.50 Lux General 12/09/07 20:01<br>81.30 Lux General 12/09/07 20:01                                                                                                    | 80.60         Lux         General         12/09/07 20:01:           78.00         Lux         General         12/09/07 20:01:           79.50         Lux         General         12/09/07 20:01:           81.30         Lux         General         12/09/07 20:01:                                                                                                    | 80.60         Lux         General         12/09/07 20:01:           78.00         Lux         General         12/09/07 20:01:           79.50         Lux         General         12/09/07 20:01:           81.30         Lux         General         12/09/07 20:01:                                                                                                    | B0.60         Lux         General         12/09/07 20:01           78.00         Lux         General         12/09/07 20:01           79.50         Lux         General         12/09/07 20:01           81.30         Lux         General         12/09/07 20:01                                                                                                    |
| 79.60 Lux General 12/09/07 20:01:2                                                                                                    |                                                                                                    | 50.00 Lux Deneral 12/03/07 20.01.                                                                                                    | 00.00 Lux Deneral 12/08/07/20/01.                                                                                                    | BU DU LUX Eserieral 12/16/07/201111                                                                                                    |
|                                                                                                    | 80.60 Lux General 12/09/07 20:01                                                                                                    | 80.60 Lux General 12/09/07 20:01                                                                                                    | 90.60 Lux General 12/09/07 20:01                                                                                                    |                                                                                                    |
| 91.20 Lux Consul 12/00/07.00.01.0                                                                                                    | 80.60 Lux General 12/09/07 20:01                                                                                                    | 80.60 Lux General 12/09/07 20:01                                                                                                    | 90.60 Lux General 12/00/07.20-01-                                                                                                    | 00.00 Link Conserved 1000007-00-04                                                                                                    |
| 81.30 Lux General 12/09/07 20:01:2                                                                                                    |                                                                                                    | Luo Luo                                                                                                    | 00.00 Lux 1200000 1200007 20100                                                                                                    | BUBU LUX Iseneral 12/04/07/201011                                                                                                    |
| 81.30 Lux General 12/09/07 20:01:2<br>80.60 Lux General 12/09/07 20:01:2                                                                                                    |                                                                                                    | 200/01/20.01                                                                                                    |                                                                                                    |                                                                                                    |
| 81.30 Lux General 12/09/07 20:01:2<br>80.60 Lux General 12/09/07 20:01:2                                                                                                    |                                                                                                    |                                                                                                    |                                                                                                    | Control 12/03/07/20/01                                                                                                    |
| 81.30 Lux General 12/09/07 20:01:2<br>80.60 Lux General 12/09/07 20:01:2<br>80.60 Lux General 12/09/07 20:01:2                                                                                                    | 80.60 Lux General 12/09/07.20.01                                                                                                    | 80.60 Lux General 12/09/07 20:01                                                                                                    | 80.60 Lux General 12/09/07.20:01                                                                                                    | 80.60 Lux General 12/09/07 20:01                                                                                                    |
| 81.30 Lux General 12/09/07 20:01:2<br>80.80 Lux General 12/09/07 20:01:2<br>80.60 Lux General 12/09/07 20:01:2                                                                                                    | 80.60 Lux General 12/09/07 20:01:                                                                                                    | 80.60 Lux General 12/09/07 20:01:                                                                                                    | 80.60 Lux General 12/09/07 20:01:                                                                                                    | 80.60 Lux General 12/09/07 20:01:                                                                                                    |
| 81.30         Lux         General         12/09/07 20:01:2           80.60         Lux         General         12/09/07 20:01:2           80.60         Lux         General         12/09/07 20:01:2                                                                                                    | 80.60 Lux General 12/09/07 20:01:                                                                                                    | 80.60 Lux General 12/09/07 20:01                                                                                                    | 80.60 Lux General 12/09/07 20:01:                                                                                                    | 80.60 Lux General 12/09/07 20:01:                                                                                                    |
| 81.30         Lux         General         12/09/07 20:01:           80.60         Lux         General         12/09/07 20:01:           80.60         Lux         General         12/09/07 20:01:                                                                                                    | 80.60 Lux General 12/09/07 20:01:                                                                                                    | 80.60 Lux General 12/09/07 20:01:                                                                                                    | 80.60 Lux General 12/09/07 20:01:                                                                                                    | 80.60 Lux General 12/09/07 20:01:                                                                                                    |
| 81.30 Lux General 12/09/07 20:01:<br>80.60 Lux General 12/09/07 20:01:<br>80.60 Lux General 12/09/07 20:01:                                                                                                    | 80.60 Lux General 12/09/07-20-01                                                                                                    | 80.60 Lux General 12/09/07 20:01                                                                                                    | 80.60 Lux General 12/09/07 20:01                                                                                                    | 80.60 Lux General 12/09/07 20.01                                                                                                    |
| 81.30 Lux General 12/09/07 20:01:<br>80.60 Lux General 12/09/07 20:01:<br>90.60 Lux General 12/09/07 20:01:                                                                                                    | 90.60 Lux General 10/00/07/20.04                                                                                                    | 90.60 Line Capacal 10/00/07 00.01                                                                                                    | 90.60 Lux Caparal 1000/07.00.01                                                                                                    | 00.80 Lux Ceneral 12/00/07 20:01.                                                                                                    |
| 81.30 Lux General 12/09/07 20:01:<br>80.60 Lux General 12/09/07 20:01:                                                                                                    |                                                                                                    |                                                                                                    |                                                                                                    |                                                                                                    |
| 81.30 Lux General 12/09/07 20:01:<br>80.60 Lux General 12/09/07 20:01:                                                                                                    |                                                                                                    |                                                                                                    |                                                                                                    |                                                                                                    |
| 81.30 Lux General 12/09/07 20:01:<br>80.60 Lux General 12/09/07 20:01:<br>90.90 Lux General 12/09/07 20:01:                                                                                                    | 000000 1000000 000000 00000 00000                                                                                                    | 00.00 Line Onestel 1000007.00.01                                                                                                    | 20.00 Loss 0.00 Loss 0.00 |                                                                                                    |
| 81.30 Lux General 12/09/07 20:01:2<br>80.80 Lux General 12/09/07 20:01:2<br>90.80 Lux General 12/09/07 20:01:2                                                                                                    | 90.60 Lux General 12/00/07.20-01-                                                                                                    | 90.60 Lux General 12/00/07.20.01                                                                                                    | 90.60 Lux General 12/09/07 20.01                                                                                                    | 90.60 Lux General 12/09/07/20.01                                                                                                    |
| 81.30 Lux General 12/09/07 20:01:<br>80.60 Lux General 12/09/07 20:01:<br>80.60 Lux General 12/09/07 20:01:                                                                                                    | 80.60 Lux General 12/09/07 20.01                                                                                                    | 80.60 Lux General 12/09/07 20:01                                                                                                    | 80.60 Lux General 12/09/07.20.01                                                                                                    | 80.60 Lux General 12/09/07 20:01                                                                                                    |
| 81.30 Lux General 12/09/07 20:01:<br>80.60 Lux General 12/09/07 20:01:<br>80.60 Lux General 12/09/07 20:01:                                                                                                    | 80.60 Lux General 12/09/07.20.01                                                                                                    | 80.60 Lux General 12/09/07 20:01                                                                                                    | 80.60 Lux General 12/09/07.20:01                                                                                                    | 80.60 Lux General 12/09/07 20:01                                                                                                    |
| 81.30 Lux General 12/09/07 20:01:<br>80.60 Lux General 12/09/07 20:01:<br>80.60 Lux General 12/09/07 20:01:                                                                                                    | 80.60 Lux General 12/09/07-20-01                                                                                                    | 80.60 Lux General 12/09/07 20:01                                                                                                    | 80.60 Lux General 12/09/07 20:01                                                                                                    | 80.60 Lux General 12/09/07 20.01                                                                                                    |
| 81.30 Lux General 12/09/07 20:01:<br>80.60 Lux General 12/09/07 20:01:<br>80.60 Lux General 12/09/07 20:01:                                                                                                    | 80.60 Lux General 12/09/07 20:01                                                                                                    | 80.60 Lux General 12/09/07 20:01                                                                                                    | 80.60 Lux General 12/09/07 20:01                                                                                                    | 80.60 Lux General 12/09/07 20:01:                                                                                                    |
| 81.30 Lux General 12/09/07 20:01:<br>80.60 Lux General 12/09/07 20:01:<br>80.60 Lux General 12/09/07 20:01:                                                                                                    | 80.60 Lux General 12/09/07 20:01                                                                                                    | 80.60 Lux General 12/09/07 20:01:                                                                                                    | 80.60 Lux General 12/09/07 20:01:                                                                                                    | 80.60 Lux General 12/09/07 20:01:                                                                                                    |
| 81.30 Lux General 12/09/07 20:01:<br>80.60 Lux General 12/09/07 20:01:<br>80.60 Lux General 12/09/07 20:01:                                                                                                    | 80.60 Lux General 12/09/07 20:01:                                                                                                    | 80.60 Lux General 12/09/07 20:01:                                                                                                    | 80.60 Lux General 12/09/07 20:01:                                                                                                    | 80.60 Lux General 12/09/07 20:01:                                                                                                    |
| 81.30 Lux General 12/09/07 20:01:<br>80.60 Lux General 12/09/07 20:01:<br>80.60 Lux General 12/09/07 20:01:                                                                                                    | 80.60 Lux General 12/09/07 20:01:                                                                                                    | 80.60 Lux General 12/09/07 20:01:                                                                                                    | 80.60 Lux General 12/09/07 20:01:                                                                                                    | 80.60 Lux General 12/09/07 20:01:                                                                                                    |
| 81.30         Lux         General         12/09/07 20:01:           80.60         Lux         General         12/09/07 20:01:           80.60         Lux         General         12/09/07 20:01:                                                                                                    | 80.60 Lux General 12/09/07 20:01:                                                                                                    | 80.60 Lux General 12/09/07 20:01:                                                                                                    | 80.60 Lux General 12/09/07 20:01:                                                                                                    | 80.60 Lux General 12/09/07 20:01:                                                                                                    |
| 81.30 Lux General 12/09/07 20:01:<br>80.60 Lux General 12/09/07 20:01:<br>80.60 Lux General 12/09/07 20:01:                                                                                                    | 80.60 Lux General 12/09/07 20:01:                                                                                                    | 80.60 Lux General 12/09/07 20:01:                                                                                                    | 80.60 Lux General 12/09/07 20:01:                                                                                                    | 80.60 Lux General 12/09/07 20:01:                                                                                                    |
| 81.30 Lux General 12/09/07 20:01:<br>80.60 Lux General 12/09/07 20:01:<br>80.60 Lux General 12/09/07 20:01:                                                                                                    | 80.60 Lux General 12/09/07.20.01                                                                                                    | 80.60 Lux General 12/09/07 20:01                                                                                                    | 80.60 Lux General 12/09/07.20.01                                                                                                    | 80.60 Lux General 12/09/07 20:01                                                                                                    |
| 81.30 Lux General 12/09/07 20:01:<br>80.60 Lux General 12/09/07 20:01:<br>90.60 Lux General 12/09/07 20:01:                                                                                                    | 90.80 Line Connered 10/00/07.00.04                                                                                                    | 90.60 Line Constal 10/00/07 00.01                                                                                                    | 90.60 Lux Consel 10/00/07.00.01                                                                                                    | 00.80 Lux Central 12/00/07 20:01.                                                                                                    |
| 81.30 Lux General 12/09/07 20:01:<br>80.60 Lux General 12/09/07 20:01:                                                                                                    |                                                                                                    |                                                                                                    |                                                                                                    |                                                                                                    |
| 81.30 Lux General 12/09/07 20:01:<br>80.60 Lux General 12/09/07 20:01:                                                                                                    |                                                                                                    |                                                                                                    |                                                                                                    | Control 12/03/07/20/01                                                                                                    |
| 81.30 Lux General 12/09/07 20:01:<br>80.60 Lux General 12/09/07 20:01:<br>90.60 Lux General 12/09/07 20:01:                                                                                                    | 90.60 Lux General 10/00/07/20.04                                                                                                    | 90.60 Line Capacal 10/00/07 00.01                                                                                                    | 90.60 Lux Caparal 1000/07.00.01                                                                                                    | 00.80 Lux Ceneral 12/00/07 20:01.                                                                                                    |
| 81.30 Lux General 12/09/07 20:01:<br>80.60 Lux General 12/09/07 20:01:<br>80.60 Lux General 12/09/07 20:01:                                                                                                    | 80.60 Lux General 12/09/07.20.01                                                                                                    | 80.60 Lux General 12/09/07 20:01                                                                                                    | 80.60 Lux General 12/09/07.20:01                                                                                                    | 80.60 Lux General 12/09/07.20.01                                                                                                    |
| 81.30 Lux General 12/09/07 20:01:<br>80.60 Lux General 12/09/07 20:01:<br>80.60 Lux General 12/09/07 20:01:                                                                                                    | 80.60 Lux General 12/09/07 20:01:                                                                                                    | 80.60 Lux General 12/09/07 20:01:                                                                                                    | 80.60 Lux General 12/09/07 20:01:                                                                                                    | 80.60 Lux General 12/09/07 20:01:                                                                                                    |
| 81.30         Lux         General         12/09/07 20:01:           80.60         Lux         General         12/09/07 20:01:           80.60         Lux         General         12/09/07 20:01:                                                                                                    | 80.60 Lux General 12/09/07 20:01:                                                                                                    | 80.60 Lux General 12/09/07 20:01                                                                                                    | 80.60 Lux General 12/09/07 20:01:                                                                                                    | 80.60 Lux General 12/09/07 20:01:                                                                                                    |
| 81.30         Lux         General         12/09/07 20:01:           80.60         Lux         General         12/09/07 20:01:           80.60         Lux         General         12/09/07 20:01:                                                                                                    | 80.60 Lux General 12/09/07 20:01:                                                                                                    | 80.60 Lux General 12/09/07 20:01:                                                                                                    | 80.60 Lux General 12/09/07 20:01:                                                                                                    | 80.60 Lux General 12/09/07 20:01:                                                                                                    |
| 81.30         Lux         General         12/09/07 20:01:           80.60         Lux         General         12/09/07 20:01:           80.60         Lux         General         12/09/07 20:01:                                                                                                    | 80.60 Lux General 12/09/07 20:01:                                                                                                    | 80.60 Lux General 12/09/07 20:01:                                                                                                    | 80.60 Lux General 12/09/07 20:01:                                                                                                    | 80.60 Lux General 12/09/07 20:01:                                                                                                    |
| 81.30         Lux         General         12/09/07 20:01:           80.60         Lux         General         12/09/07 20:01:           80.60         Lux         General         12/09/07 20:01:                                                                                                    | 80.60 Lux General 12/09/07 20:01:                                                                                                    | 80.60 Lux General 12/09/07 20:01:                                                                                                    | 80.60 Lux General 12/09/07 20:01:                                                                                                    | 80.60 Lux General 12/09/07 20:01:                                                                                                    |
| 81.30 Lux General 12/09/07 20:01:<br>80.60 Lux General 12/09/07 20:01:<br>80.60 Lux General 12/09/07 20:01:                                                                                                    | 80.60 Lux General 12/09/07 20:01:                                                                                                    | 80.60 Lux General 12/09/07 20:01:                                                                                                    | 80.60 Lux General 12/09/07 20:01:                                                                                                    | 80.60 Lux General 12/09/07 20:01:                                                                                                    |
| 81.30 Lux General 12/09/07 20.01:<br>80.60 Lux General 12/09/07 20.01:<br>80.60 Lux General 12/09/07 20.01:                                                                                                    | 80.60 Lux General 12/09/07 20:01:                                                                                                    | 80.60 Lux General 12/09/07 20:01:                                                                                                    | 80.60 Lux General 12/09/07 20:01:                                                                                                    | 80.60 Lux General 12/09/07 20:01:                                                                                                    |
| 81.30         Lux         General         12/09/07 20:01:           80.60         Lux         General         12/09/07 20:01:           80.60         Lux         General         12/09/07 20:01:                                                                                                    | 80.60 Lux General 12/09/07 20:01:                                                                                                    | 80.60 Lux General 12/09/07 20:01:                                                                                                    | 80.60 Lux General 12/09/07 20:01:                                                                                                    | 80.60 Lux General 12/09/07 20:01:                                                                                                    |
| 81.30         Lux         General         12/09/07 20:01           80.60         Lux         General         12/09/07 20:01           80.60         Lux         General         12/09/07 20:01                                                                                                    | 80.60 Lux General 12/09/07 20:01:                                                                                                    | 80.60 Lux General 12/09/07 20:01:                                                                                                    | 80.60 Lux General 12/09/07 20:01:                                                                                                    | 80.60 Lux General 12/09/07 20:01:                                                                                                    |
| 81.30 Lux General 12/09/07 20.01<br>80.60 Lux General 12/09/07 20.01<br>80.60 Lux General 12/09/07 20.01:                                                                                                    | 80.60 Lux General 12/09/07 20:01:                                                                                                    | 80.60 Lux General 12/09/07 20:01:                                                                                                    | 80.60 Lux General 12/09/07 20:01                                                                                                    | 80.60 Lux General 12/09/07 20:01:                                                                                                    |
| 81.30 Lux General 12/09/07 20.01<br>80.60 Lux General 12/09/07 20.01<br>80.60 Lux General 12/09/07 20.01:                                                                                                    | 80.60 Lux General 12/09/07 20:01:                                                                                                    | 80.60 Lux General 12/09/07 20:01:                                                                                                    | 80.60 Lux General 12/09/07 20:01                                                                                                    | 80.60 Lux General 12/09/07 20:01:                                                                                                    |
| 81.30         Lux         General         12/09/07 20:01           80.60         Lux         General         12/09/07 20:01           80.60         Lux         General         12/09/07 20:01                                                                                                    | 80.60 Lux General 12/09/07 20:01:                                                                                                    | 80.60 Lux General 12/09/07 20:01:                                                                                                    | 80.60 Lux General 12/09/07 20:01:                                                                                                    | 80.60 Lux General 12/09/07 20:01:                                                                                                    |
| 81.30 Lux General 12/09/07 20.01<br>80.60 Lux General 12/09/07 20.01<br>80.60 Lux General 12/09/07 20.01                                                                                                    | 80.60 Lux General 12/09/07.20.01                                                                                                    | 80.60 Lux General 12/09/07 20:01                                                                                                    | 80.60 Lux General 12/09/07.20:01                                                                                                    | 80.60 Lux General 12/09/07 20:01                                                                                                    |
| 81.30 Lux General 12/09/07 20:01:<br>80.60 Lux General 12/09/07 20:01:<br>90.60 Lux General 12/09/07 20:01:                                                                                                    | DO RO Lies Ceneral 10/00/07 00 04                                                                                                    | 00.00 List Ceneral 10/00/07 00.01                                                                                                    | 00.00 Lies Consel 100007.00.01                                                                                                    | 00.00 List Central 12/00/07/20.01                                                                                                    |
| 81.30 Lux General 12/09/07 20:01:<br>80.60 Lux General 12/09/07 20:01:                                                                                                    |                                                                                                    |                                                                                                    |                                                                                                    | Control 12/03/07/20/01                                                                                                    |
| 81.30 Lux General 12/09/07 20:01:<br>80.60 Lux General 12/09/07 20:01:                                                                                                    | 00.00                                                                                                    | The second second                                                                                                    |                                                                                                    | Concrete 12/03/07 20:01                                                                                                    |
| 81.30 Lux General 12/09/07 20:01:                                                                                                    | 00.00 Lux General 12/09/07/20/01                                                                                                    | THE LASS CONTRACT STREET, MILLION CONTRACTS STREET, MILLION CONTRACTST                                                                                                    |                                                                                                    | The second second secon |
| 81.30 Lux General 12/09/07 20:01:                                                                                                    | 00.00 Lux General 12/09/07 20:01:                                                                                                    | 1 20 GU 1 1 1 2 1 1 2 1 1 2 1 1 1 1 1 1 1 1 1                                                                                                    | serieral serieral serieral                                                                                                    |                                                                                                    |
| 81.30 Lux General 12/09/07 20:01:                                                                                                    | 60.60 Lux General 12/09/07 20:01:                                                                                                    | 201 DU 1.11X 15000C3 17/10/07/5/1111                                                                                                    | 201 D11 1400 15000C01 17000007 1111                                                                                                    |                                                                                                    |
| 81.30 Lux General 12/09/07 20:01:                                                                                                    | 80.60 Lux General 12/09/07 20:01                                                                                                    | 80.60 Lux General 12/09/07 20:01                                                                                                    | 90.60 Lux General 12/00/07 20:01-                                                                                                    | 00.00 Line Constal 10/00/07 00.04                                                                                                    |
|                                                                                                    | 80.60 Lux General 12/09/07 20:01                                                                                                    | 80.60 Lux General 12/09/07 20:01                                                                                                    | 80.60 Lux General 12/09/07 20:01                                                                                                    | 01.30 Lux General 12/08/07 20:01                                                                                                    |
|                                                                                                    | 80.60 Lux General 12/09/07 20:01<br>80.60 Lux General 12/09/07 20:01                                                                                                    | 80.60 Lux General 12/09/07 20:01:<br>80.60 Lux General 12/09/07 20:01:                                                                                                    | 90.60 Lux General 12/09/07 20:01:<br>90.60 Lux General 12/09/07 20:01:                                                                                                    | 81.30 Lux General 12/09/07 20:01                                                                                                    |
|                                                                                                    | 80.60 Lux General 12/09/07 20:01:<br>80.60 Lux General 12/09/07 20:01:                                                                                                    | 80.60 Lux General 12/09/07 20:01:                                                                                                    | 61.30 Lux General 12/09/07 20:01:<br>90.60 Lux General 12/09/07 20:01:                                                                                                    | General 12/09/07 20:01                                                                                                    |
| 01.00 1.00 0.00 0.00 0.00 0.00 0.00 0.0                                                                                                    | 80.60 Lux General 12/09/07 20:01                                                                                                    | 80.60 Lux General 12/09/07 20:01                                                                                                    | 80.60 Lux General 12/08/07/20:01                                                                                                    |                                                                                                    |
| 81.30 Lux General 12/09/07 20:01                                                                                                    | 80.60 Lux General 12/09/07 20:01                                                                                                    | 80.60 Lux General 12/09/07 20:01                                                                                                    | 90.60 Lux General 12/09/07 20:01                                                                                                    | 00.80 Line Conserved to constrain                                                                                                    |
| 81.30 Lux General 12/09/07 20:01                                                                                                    | 80.60 Lux General 12/09/07 20:01                                                                                                    | 80.60 Lux General 12/09/07 20:01                                                                                                    | 90.60 Lux General 12/09/07 20:01                                                                                                    | Canada Line Canada 1000007 00.04                                                                                                    |

2. La barra elenchi a sinistra indicherà quanti file sono stati aperti nonché informazioni dettagliate per ogni singolo file (orario, intervallo di misurazione e numeri del file). È possibile cliccare su qualsiasi lista per modificare il grafico. La finestra Elenco aperta supporta: aprire file e stampare.

#### Data logger e download memoria

Cliccare su "Datalogger" (D) per scaricare la memoria di registrazione dati

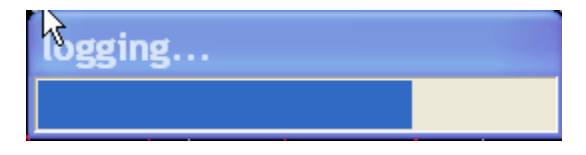

 Dopo che i dati sono stati trasferiti al PC, l'elenco sulla sinistra indicherà quanti set di dati sono stati caricati nonché informazioni dettagliate per ogni set di dati (orario, unità, intervallo di misurazione e numeri di registrazione). Fare doppio click su qualsiasi oggetto della lista per visualizzare i dati nel grafico.

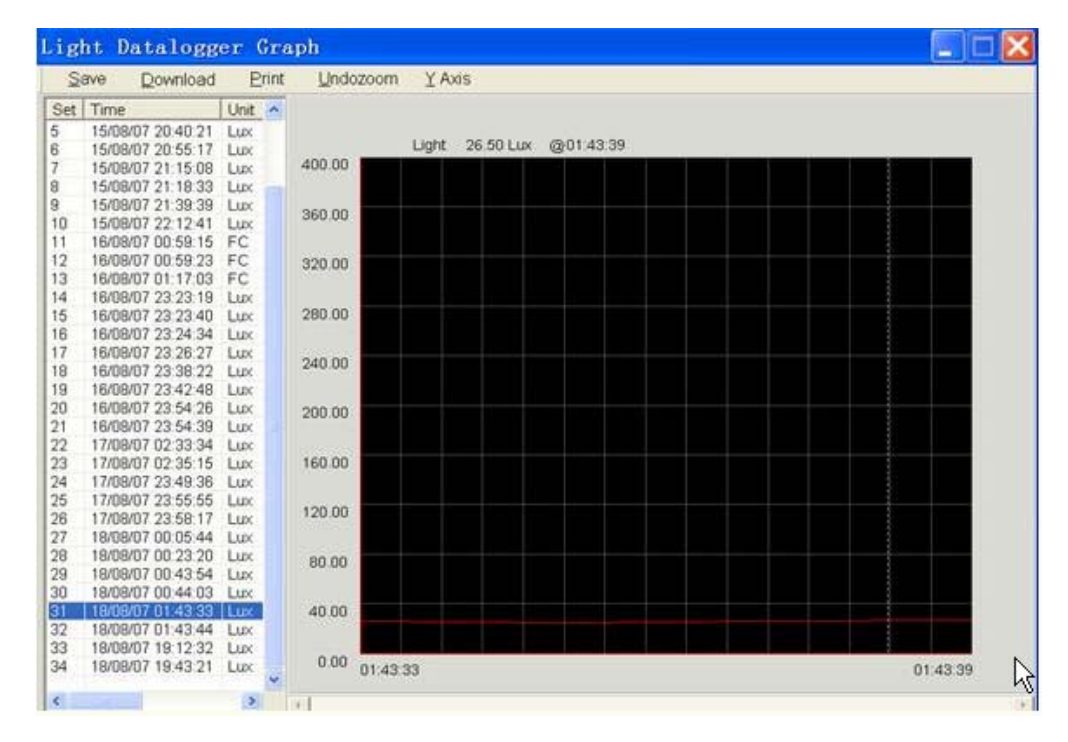

3. La finestra grafico aperta supporta: salvare file, stampare, zoom, regolare asse Y e selezione punto dati cursore.

#### Cliccare su "Mem" (M) per scaricare i dati memorizzati

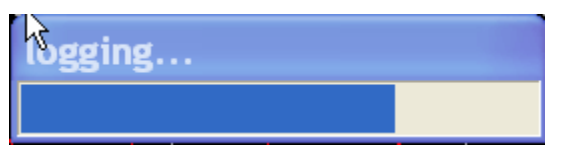

1. I dati della memoria scaricati appariranno in una finestra elenco. La finestra Elenco dati aperta supporta: salvare file, aprire file e stampare.

HD450 Help V1.0V 6/3/08